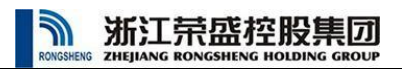

# 电商平台操作说明

|    | 目录         |    |
|----|------------|----|
| —  | 账号管理       | 1  |
|    | (一) 主账号管理  | 1  |
|    | (二) 子账号管理  | 1  |
| Ξ、 | 首页         | 2  |
| 三、 | 平台登录       | 3  |
|    | (一) 账号密码登录 | 3  |
|    | (二) 短信方式登录 | 3  |
|    | (三) 密码找回   | 4  |
| 四、 | 会员中心       | 5  |
|    | (一) 功能介绍   | 5  |
|    | (二) 操作说明   | 6  |
| 五、 | 采购中心       | 11 |
|    | (一) 功能介绍   | 11 |
|    | (二) 操作说明   | 12 |
| 六、 | 销售中心       | 15 |
|    | (一) 功能介绍   | 15 |
|    | (二) 操作说明   | 17 |
| 七、 | 订单中心       | 20 |
|    | (一) 功能介绍   | 20 |
|    | (二) 操作说明   | 20 |

| RO | NGSHENG ZHEJ | 江荣盛控股集团<br>ANG RONGSHENG HOLDING GROUP |
|----|--------------|----------------------------------------|
| 八、 | 公告.          |                                        |
|    | (—)          | 功能介绍21                                 |
|    | (二)          | 操作说明21                                 |
| 九、 | 信息查          | <b>登询</b>                              |
|    | (—)          | 功能介绍25                                 |
|    | (二)          | 操作说明25                                 |
|    | (三)          | 查询结果页面                                 |

# **浙江荣盛控股集团**

推荐浏览器:

1、推荐使用谷歌、Microsoft Edge、火狐浏览器;

2、360 浏览器请使用极速模式;

| く ) C ☆ ◎ ■ https://mail.tong-sneng.com/ |
|------------------------------------------|
|------------------------------------------|

# 一、账号管理

### (一) 主账号管理

荣盛控股集团电商平台(以下简称电商平台)主账号是由荣盛控股集团授权开放给已签订《荣盛 控股电商平台承诺函》(以下简称《承诺函》)的客商。荣盛控股集团向目标客商发送《承诺函》, 客商签署盖章后,荣盛控股集团收集客商填写并盖章的《承诺函》原件并妥善保存;同时在ERP中填 写电商平台客商账号申请单、上载《承诺函》盖章扫描件,完成客商主账号开通工作,推送电商平台 并冻结主账号操作功能。由客商在登录电商平台后,在会员中心->会员资料页面完成主账号信息确认 和主账号权限开通操作(第8页)。确认后才可进行采购询价、销售竞价等相关业务操作。

电商平台主账号可自主开通子账号,并由主账号完成对子账号的授权(含"采购询价、销售竞拍、 销售开单"等权限)、以及停用子账号等操作,亦可查询子账号在电商平台上对本单位相关业务的操 作日志。

(二) 子账号管理

子账号由荣盛控股集团客商使用主账号登录电商平台自主开通,并由主账号完成对子账号的授权 (含"采购询价、销售竞拍、销售开单"等权限)、以及停用子账号等操作。

启用的子账号,可依据主账号赋予的权限,在电商平台上,对荣盛集团所属单位发布的采购询价、 销售竞拍进行相应报价、竞拍等操作;授权的客商,可在电商平台上进行订单提报及订单查询操作。 子账号停用后,将无法登录电商平台。

<mark>子账号添加、修改及停用操作说明详见会员中心->操作说明->子账号应用(第9页)。</mark>

第1页共27页

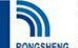

新江荣盛控股集团

# 二、首页

浙江荣盛控股集团 电商平台 首页 采购中心 销售中心 订单中心 行情中心 公告 帮助中心 登录

## 诚信 INTEGRITY 追求 中越

| 标题                         | 发布时间 夏多                                                                                                    |
|----------------------------|----------------------------------------------------------------------------------------------------|
| 最新 [预告]  2023年5月15日乙二醇电商竞拍 | 2023-05-13 09:35                                                                                                    |
| 【预告】 2023年5月11日三乙二醇电商竟拍    | 2023-05-10 09:44                                                                                                    |
| 【预告】 2023年5月9日丙烷电商竟拍       | 2023-05-08 16:32                                                                                                    |
| 【预告】 2023年5月9日碳十租芳烃电商竟拍    | 2023-05-08 15:30                                                                                                    |
| 【预告】 2023年5月9日乙腈电商竟拍       | 2023-05-08 14:04                                                                                                    |
| 【预告】 2023年5月10日苯甲醚电商竟拍     | 2023-05-08 14:04                                                                                                    |
|                            | <ul> <li>标题</li> <li>(預告) [2023年5月15日乙二醇电商竟拍</li> <li>(預告) [2023年5月11日三乙二醇电商竟拍</li> <li>(预告) [2023年5月9日丙烷电商竟拍</li> <li>(预告) [2023年5月9日乙腈电商竟拍</li> <li>(预告) [2023年5月9日乙腈电商竟拍</li> <li>(预告) [2023年5月10日苯甲醛电商寬拍</li> </ul> |

| 采购组织 | 业务类型 | 采购项目标题                           | 截止时间             | 状态 🗾 🔊 |
|------|------|----------------------------------|------------------|--------|
| 荣盛石化 | 邀请报价 | 2023年7月-2023年12月荣盛/盛元日本帕玛防腐剂,    | 2023-06-06 12:00 | 词价中    |
| 荣盛石化 | 邀请报价 | 盛元化纤2023年第三季度羊皮纸和印花纸需求询价         | 2023-06-06 12:00 | 询价中    |
| 中金石化 | 邀请报价 | 宁波中金进口燃料油二程运输询价需求                | 2023-05-27 13:00 | 调价中    |
| 浙石化  | 邀请报价 | 乙烯化工事业部\聚乙烯部橡胶膨胀节6台              | 2023-05-25 13:00 | 词价中    |
| 浙石化  | 邀请报价 | 220kv变电所内试验及协调(XJD23040275)      | 2023-05-25 12:00 | 询价中    |
| 浙石化  | 邀请报价 | 二期-全厂-装置需求国产管阀件                  | 2023-05-25 12:00 | 询价中    |
| 浙石化  | 邀请报价 | 在线环保分析仪备件-西克                     | 2023-05-25 12:00 | 词价中    |
| 浙石化  | 邀请报价 | 在线分析仪备件                          | 2023-05-25 12:00 | 词价中    |
| 浙石化  | 邀请报价 | 浙石化、宁波中金-全厂-防爆电器用备品备件框架 (2023年度) | 2023-05-25 12:00 | 询价中    |
| 中金石化 | 邀请报价 | 空分装置配套福斯品牌控制阀维修用备件1批(大修项目)       | 2023-05-25 12:00 | 询价中    |
| 中金石化 | 邀请报价 | 2023-2024年度技改项目HAZOP分析框架         | 2023-05-22 14:00 | 询价中    |
| 中金石化 | 邀请报价 | 全厂各装置螺栓紧固年度框架(含2023年大修)(1年)      | 2023-05-22 13:00 | 询价中    |
| 中金石化 | 邀请报价 | 动力站锅炉内检备件手孔装置Ⅱ型(2组)              | 2023-05-22 13:00 | 词价中    |
| 中金石化 | 邀请报价 | 2023.5月全厂技改及检维修杂件一批(2373件)       | 2023-05-22 13:00 | 询价中    |
| 浙石化  | 邀请报价 | 高性能树脂项目\2# 120万吨/年ABS装置过滤器242台   | 2023-05-22 13:00 | 询价中    |

| 销售组织  | 业务类型   | 销售项目标题                                | 截止时间             | 秋态 🗾 🖲 |
|-------|--------|---------------------------------------|------------------|--------|
| 德荣化工  | 阶梯报量报价 | 【邀请报价】2023年5月15日德荣碳五石油树脂单轮竟拍(DR-2100) | 2023-05-15 15:00 | 间价中    |
| 德荣化工  | 阶梯报量报价 | 【邀请报价】2023年5月15日德荣碶五石油树脂单轮竟拍(DR-1104) | 2023-05-15 15:00 | 询价中    |
| 德荣化工  | 阶梯报量报价 | 【邀请报价】2023年5月15日德荣碳五石油树脂单轮竟拍(DR-1200) | 2023-05-15 15:00 | 询价中    |
| 浙石化   | 阶梯报量报价 | 【邀请报价】2023年5月15日PP单轮宽拍(浙江)            | 2023-05-15 15:00 | 词价中    |
| 浙石化   | 阶梯报量报价 | 【邀请报价】2023年5月15日橡胶单轮霓拍-标2             | 2023-05-15 15:00 | 词价中    |
| 浙石化   | 阶梯报量报价 | 【邀请报价】2023年5月15日橡胶单轮竟拍-标3             | 2023-05-15 15:00 | 询价中    |
| 浙石化   | 固定价格报量 | 【邀请报价】2023年5月15日乙二醇电商竟拍               | 2023-05-15 11:25 | 询价中    |
| 浙石化销售 | 定档定价报量 | 【邀请报价】2023年5月15日船用燃料油电商宽拍             | 2023-05-15 11:15 | 询价中    |
| 浙石化销售 | 定档定价报量 | 【邀请报价】2023年5月15日汽油电商竟拍                | 2023-05-15 11:15 | 词价中    |
| 浙石化   | 定档定价报量 | 【邀请报价】2023年5月15日0#柴油电商竟拍              | 2023-05-15 11:15 | 间价中    |

| 联系线们 | 电子邮箱:master@rong-sheng.com<br>阅註:http://www.rong-sheng.com | 仲真: 0571-02327208<br>地址: 浙江春帆州市那山区盆水镇信益器678号 | 日 2010<br>日 2010<br>日 |  |
|------|------------------------------------------------------------|----------------------------------------------|----------------------------------------------------------------------------------------------------|--|
|      | Copyright ©2011-2023 浙江荣盛控股集团有限                            | 公司 浙ICP备08016873号-2 技术支持:杭州优时软件有限公司          |                                                                                                    |  |

### 首页包含公告信息列表、采购询价项目信息列表、销售竞拍项目信息列表

#### 电商平台操作说明 关注"荣盛信息平台"公众号,了解最新信息

帮助

INH

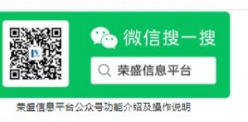

IT支持 💄 邮箱: mallserver@rong-sheng.com

业务咨询 🚨

聚酯板块: 0571-83529692 炼化板块(中金): 0574-86688621 销售竟拍&物流招标: 0571-81955090 物流询价(商务部): 0571-82351035

建议反馈▲

建议区域● 蒙酯板块: rsztb@rong-sheng.com 炼化板块(中金): zjztb@rong-sheng.com

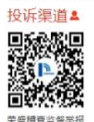

第2页共27页

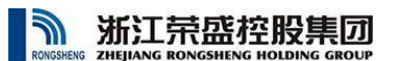

# 三、平台登录

登录方式:平台登录可通过账号密码登录,也可通过短信方式登录;

## (一) 账号密码登录

输入用户号、密码、验证码,点击【登录】按钮,登录系统;

| *用户号        |        |  |     |   |
|-------------|--------|--|-----|---|
| 请输入用户名      |        |  |     |   |
|             |        |  |     |   |
| <b>*</b> 密码 |        |  |     |   |
| 请输入密码       |        |  |     |   |
|             |        |  |     |   |
| *短证的        |        |  |     |   |
| 3 AU        | 青输入验证码 |  | 换一张 | 8 |
| 8           |        |  |     |   |

## (二) 短信方式登录

输入注册用户手机号、验证码,点击【获取验证码】按钮,在接收到短信后,录入短信验证码,点击【登录】按钮 登录平台

| 密码登录               | 短信登录    |
|--------------------|---------|
| <mark>★</mark> 手机号 |         |
| 请输入注册时的手机号         |         |
| <b>*</b> 验证码       |         |
| 请输入验证码             | F V T T |
| *短信验证码:            |         |
| 请输入短信验证码           | 获取验证码   |
|                    |         |

## (三) 密码找回

1. 登录时如忘记密码,可点击登录页面中的<u>忘记密码?</u>

| 密码登录                                                    | 短信登录                                     |   |
|---------------------------------------------------------|------------------------------------------|---|
| *用户号                                                    |                                          |   |
| YOUSHI                                                  |                                          |   |
| *密码                                                     |                                          |   |
|                                                         |                                          |   |
| *验证码                                                    |                                          |   |
| XLFC 请输入验证码                                             | 换一张                                      | 0 |
| 忘记密码?                                                   |                                          |   |
| 登場の 登場の 登場の 登場の ひょう ひょう ひょう ひょう ひょう ひょう ひょう ひょう ひょう ひょう | 書で、「「」」で、「」」で、「」」で、「」」で、「」」で、「」」で、「」」で、「 |   |

在忘记密码页面,输入[账号]、[手机号]、[验证码],点击【提交】按钮,平台
 将会把密码以短信形式发送到您的注册手机号码;

| 忘记密码             |   |
|------------------|---|
|                  |   |
| *账号              |   |
| 请输入用户名           | 0 |
|                  |   |
| *手机号             |   |
| 15 139           | 0 |
|                  |   |
|                  | - |
| 提醒 🗙             | • |
| 提交               |   |
| 密码已经发送至手机:15 139 |   |

四、会员中心

RONGSHI

| 浙江荣盛控股集团<br>电商平台    | 首页 采购中心 销售中心 订单中心 行情中心 公告 信息查询 帮助中心 <del>会员中心</del> 孙益祥 🥵                                                               |
|---------------------|----------------------------------------------------------------------------------------------------|
| ✓ 会员信息              | 欢迎 荣盛石化股份有限公司(孙益祥)使用荣盛控股电商平台。                                                                                           |
| 会员资料                | 17.147.447.17.1                                                                                                    |
| ☆ (山田市)<br>× 会员信息修改 | 0149年年·<br>企业 ~                                                                                                    |
| 密码修改                |                                                                                                    |
| ~ 子账号               | 余濃石化版的有限公司                                                                                                    |
| 子账号管理<br>操作日志       | sunyixiang@rong-sheng.com                                                                                               |
| > 我的消息              | 类别:                                                                                                    |
| 我的消息                | 91位P9 ~ ~                                                                                                    |
|                     | □ 本公司已认真阅读、理解 《隐私条款》 井同意 《廉洁从业责任书》 跟 《荣盛控股电商平台承诺函》全部内容,井将严格道照执行。—<br>经勾选即视为签署。如有违反,同意按照《廊洁从业责任书》跟《荣盛控股电商平台承诺函》内容承担相应责任。 |
|                     | 施定                                                                                                    |

# (一) 功能介绍

该页面用于确认线下签订的荣盛控股电商平台承诺函,上传资质证书,修改密码,管理 子账号以及查看系统消息;

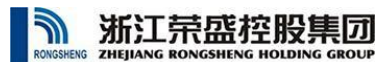

# (二) 操作说明

## 1. 会员资料

确认《荣盛控股电商平台承诺函》

| 新江荣盛控股集团<br>RMKSKEKK ZHEJIANG RONGSHENG HOLDING GROUP | 首页 采购中心 销售中心 订单中心 行情中心 公告 信息查询 帮助中心 会员中心 孙益祥 🧐               |
|-------------------------------------------------------|--------------------------------------------------------------|
|                                                       | 1、点击【会员中心】页签                                                 |
| ▼ 会员信息                                                | 欢迎 荣盛石化股份有限公司(孙益祥)使用荣盛控股电商平台。                                |
| <mark>会员资料</mark><br>资质证书                             | 机构类型:                                                        |
| ✓ 会员信息修改                                              | 企业 🗸                                                         |
| 密码修改                                                  | 公司中文名称:<br>禁止在化版份有限公司                                        |
| ✓ <del>子账号</del>                                      | 由 乙da%5·                                                     |
| 子账号管理<br>操作日志                                         | нь у шина.<br>sunyixiang@rong-sheng.com                      |
| ∨ 我的消息                                                | 类別: 2、点击查看相关信息,确认承诺函附件是否正确;<br>制造商 ~                         |
| 我的消息                                                  | ▶□本公司已认真阅读、理解《隐私条款》并同意《廉洁从业责任书》跟《荣盛控股电商平台承诺函》全部内容,并将严格遵照执行。— |
| 3、勾选                                                  | ,<br>经勾选即视为签署。如有违反,同意按照《廉洁从业责任书》跟《荣盛控股电商平台承诺函》内容承担相应责任。      |
|                                                       | 4. 点击【确定】按钮                                                  |

▶客商主账号首次登录后,点击会员中心标签,在会员资料中点击《隐私条款》、《廉洁从业责任书》
 进行查看,点击《荣盛控股电商平台承诺函》下载并查看核实;
 ▶确认无误后,勾选我已阅读....,点击【确定】进行确认;

▶确认后方可进行采购询价、销售竞拍、销售开单相关业务操作;

# 2. 会员信息修改

(1) 密码修改

| 新江荣盛控股集团                           |                                  |             |                                                                                                    |      |      |    |      |      |        |          |
|------------------------------------|----------------------------------|-------------|----------------------------------------------------------------------------------------------------|------|------|----|------|------|--------|----------|
| - C 🟠 🖞 https://mail.rong-sheng.co | <b>om</b> /Account/passwordReset |             |                                                                                                    |      |      |    |      |      |        | A" to t= |
| MILT 新江 荣盛 控股集                     | □ 电商平台                           | 首页          | 采购中心                                                                                                    | 销售中心 | 订单中心 | 公告 | 信息查询 | 会员中心 | 袁伟列(杭州 | 优时软件)♀️❷ |
| ∨ 会员信息                             | 修改密码                             |             |                                                                                                    |      |      |    |      |      |        |          |
| 会员资料<br>资质证书                       | *原密码:                            |             |                                                                                                    |      |      |    |      |      |        |          |
| ∨ 会员信息修改                           | 请输入原密码                           |             |                                                                                                    |      |      |    |      |      |        |          |
| 密码修改                               | *新密码:                            | 10 20140    | x. <u><u><u></u></u><u></u><u></u><u></u><u></u><u></u><u></u><u></u><u></u><u></u><u></u><u></u><u></u><u></u><u></u><u></u><u></u><u></u></u> |      |      |    |      |      |        |          |
| ∨ 子账号                              | +16:1 应口.                        | 10-2010-5-4 | N, MJA19                                                                                                    |      |      |    |      |      |        |          |
| 子账号管理<br>操作日志                      | ~ 明以出归。<br>请再次填写密码               |             |                                                                                                    |      |      |    |      |      |        |          |
| ∨ 我的消息                             |                                  |             |                                                                                                    |      | 提交   |    |      |      |        |          |
| 我的消息                               |                                  |             |                                                                                                    |      |      |    |      |      |        |          |

- ① 填入[原密码]、[新密码]、[确认密码];
- ② 点击【提交】按钮。
- ③ 注意事项:新密码不可与原密码相同;

# 3. 子账号应用

▶子账号应用模块包括子账号管理和操作日志查询

| <b>航江荣盛控股</b><br>EJIANG RONGSHENG HOLDING | <b>集 辺 电商平台</b> 首页 采购中心 销售中心 订单中心 公告 信息查询 会员中心 优时(标                                                                                                    | 讠州优时软件 ) 🕿 |
|-------------------------------------------|----------------------------------------------------------------------------------------------------|------------|
| ✓ 会员信息                                    | 欢迎 杭州优时软件有限公司(优时)使用荣盛控股电商平台。                                                                                                    |            |
| 会员资料                                      |                                                                                                    |            |
| ∨ 会员信息修改                                  | *机构类型:<br>企业                                                                                                    | 0          |
| 密码修改                                      | *//ヨウナクションダインダインダインダイン かいまた マンチン マンチン マン・マン・ション マン・シーン マン・ション マン・ション マン・シン マン・ション マン・シン マン・シン シン シン シン シン シン シン シン シン シン シン シン シン シ |            |
| 用户名修改                                     | ▲ムリナンと1%(必次止明明月),即位个地行工作,口が相快以上は欠什点珍以口が,加上は欠件付ん以)<br>結構优別数件有限公司                                                                                                    | 0          |
| 注册手机号修改                                   | *中之前#26·                                                                                                    |            |
| 公司名称修改                                    | 365524220@qq.com                                                                                                    | 0          |
| ∨ 子账号                                     | *举印                                                                                                    |            |
| 子账号管理                                     | <b>制造商</b>                                                                                                    | 0          |
| 操作日志                                      |                                                                                                    |            |
| ∨ 我的消息                                    | ② 本公司已以具阅读、理解升同意《康治从业贡仕书》和《宋盛控股电商半台沟后路》全部内容,开将严悟虚照执行。一经勾选即视力签署。如有违反,同意按照《廉洁从业责任书》和《荣盛控股电商平台承诺函》内容承担相应责任。                                                                                                    |            |
| 我的消息                                      | 確定                                                                                                    |            |

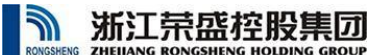

## (1)子账号管理列表页面

子账号管理列表页面显示已有子账号的账号、联系人、联系方式、账号权限、账号状态等信息。

| 新江荣盛控股集团 | <b>)</b><br>UP | 电商                  | 平台    | 首页 采购        | 中心 销售中心      | 订单中心        | 公告信  | 息查询               | 会员中心 | 优时(杭州优时软件) 🕿        |
|----------|----------------|---------------------|-------|--------------|--------------|-------------|------|-------------------|------|---------------------|
| ✓ 会员信息   |                | 子 <mark>账号</mark> 管 | 锂     |              |              |             |      |                   |      | ٨                   |
| 会员资料     | 1              | 6 添加                |       |              |              |             |      |                   |      |                     |
| ∨ 会员信息修改 | _              | 48+                 | 11.67 | <b>3</b> 540 | 1044         | 五件职口        |      | 操作权限              |      | 12/6-17 140         |
| 密码修改     |                | 状态                  | 姓名    | <b>±41</b>   | 即相           | 杀犹太亏        | 采购询价 | <mark>销售竞拍</mark> | 销售开单 | 採TF口用               |
| 用户名修改    | 1              | 启用                  | 测试子号  | 18053146928  | 123@163.com  | csry1       | Ν    | Y                 | Y    | 2020-06-09 09:58:55 |
| 注册手机号修改  | 2              | 启用                  | 测试账号  | 18667162797  | 8956@163.com | 18667162797 | Y    | Ν                 | Ν    | 2021-10-21 09:18:46 |
| 公司名称修改   |                |                     |       |              |              |             |      |                   |      |                     |
| ∨ 子账号    |                |                     |       |              |              |             |      |                   |      |                     |
| / 子账号管理  |                |                     |       |              |              |             |      |                   |      |                     |
| 操作日志     |                |                     |       |              |              |             |      |                   |      |                     |
| ∨ 我的將息   |                |                     |       |              |              |             |      |                   |      |                     |
| 我的消息     |                |                     |       |              |              |             |      |                   |      |                     |

## (2)添加子账号

点击子账号管理列表中的【添加】按钮,可进入添加子账号页面。

| 会员资料     |                                                      |
|----------|------------------------------------------------------|
| ✓ 会员信息修改 | *姓名:子账号(联系人姓名)                                       |
|          | 请输入子账号取丢人姓名 1、建议填写:子账号使用人姓名;                         |
| 密码修改     | + (应用, 乙匙 日) 终于变用)                                   |
| 用户名修改    |                                                      |
| 注册手机号修改  | 小の日前、日、時間の日入いういなない、そのという、といういう 2、丁川「日本公内」            |
|          | *确认密码:子账号(登录密码)                                      |
| 公司名称修改   | 诸丙次填写子账号登录密码                                         |
| ✓ 子账号    | *手机号码:子账号(联系人手机号)                                    |
| 子账号管理    | 请输入子账号取丢人的手机号 3、子账号使用人的手机号(也是子账号,接收短信通知等功能使用。很重要!!!) |
| 操作日志     | *验证码:子账号联系手机收到的验证码                                   |
| ✓ 我的消息   | <sup>请输入验证码:</sup> 获取验证码 4、子账号手机号码收到的验证码;            |
| 我的消息     | *邮箱:子账号(联系人邮箱)                                       |
|          | 请输入子账号联系人邮箱 5、子账号联系人邮箱地址;                            |
|          | 6、子账号的启用、停用                                          |
|          | 停用/启用: ●●●                                           |

## (3)修改子账号

▶双击子账号管理列表中需要修改的子账号行,进入修改子账号页面。

▶允许修改的内容:邮箱、账号的启用或停用、采购询价、销售竞拍、销售开单权限;

第8页共27页

### ▶停用的子账号无法登录电商平台;

| 修改子账号             |          |       |       |
|-------------------|----------|-------|-------|
|                   |          |       |       |
| *姓名:子账号(联系人姓名)    |          |       |       |
| 测试账号              |          |       |       |
| *手机号码:子账号(联系人手机号) |          |       |       |
| 18667162797       |          |       |       |
| *邮箱:子账号(联系人邮箱)    |          |       |       |
| 8956@163.com      |          |       |       |
| 停用/启用: 🗾 采        | 购询价:     | 销售竞拍: | 销售开单: |
| 提交                |          |       | 取消    |
| ▶增加及修改子账号页页       | 面,账号状态及权 | 限举例说明 |       |
| 停用/启用:            | 3购询价:    | 销售竞拍: | 销售开单: |

上图中当前子账号为启用状态,开通采购询价权限,无销售竞拍及销售开单权限。

# (4)操作日志查询

▶主账号登录后,可查看子账号在电商平台与本单位有关的业务操作情况;

▶可在[请选择子账号]下拉框中选择要查询的子账号,也可不选;

▶[开始时间]、[结束时间]可选择查询子账号的操作时间范围;

▶可在搜索框中输入与采购报价、销售竞拍相关的项目名称进行模糊查询;

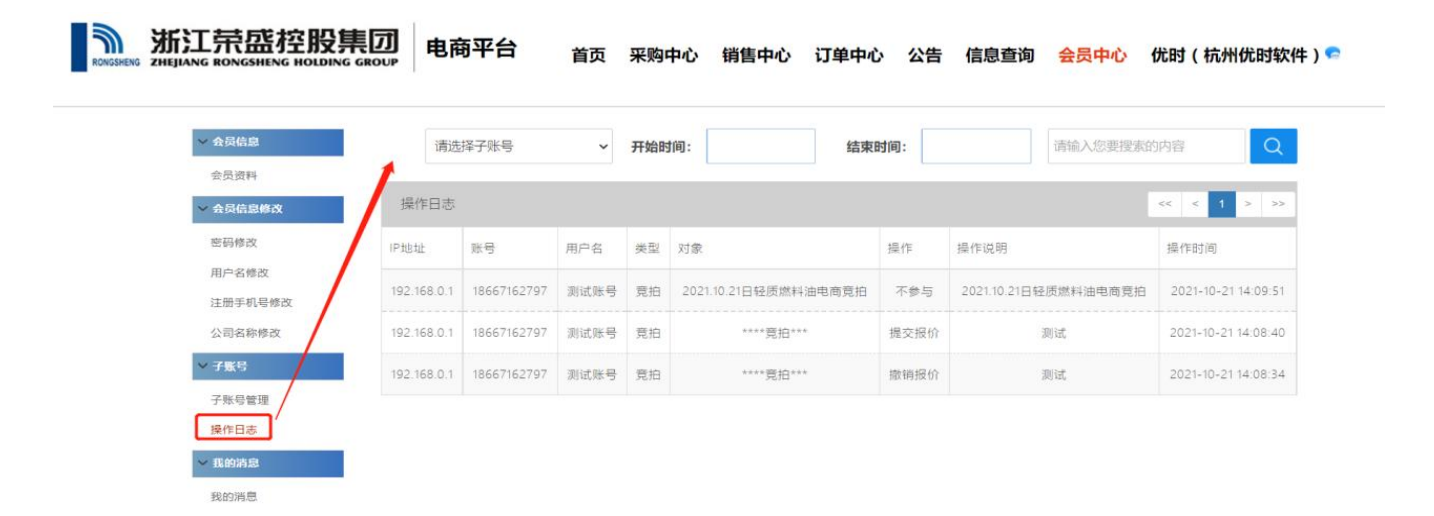

| 旬结果如下:                              |             |              |      |     |                      |      |                      |                     |
|-------------------------------------|-------------|--------------|------|-----|----------------------|------|----------------------|---------------------|
| 新江荣盛控股<br>ZHEJIANG RONGSHENG HOLDIN |             | 商平台          | 首页   | 采购  | 中心 销售中心 订单中心         | > 公告 | 信息查询 会员中心            | 优时(杭州优时软件)          |
| ◇ 会员信息                              | 请选          | 择子账号         | ~    | 开始时 | İ间: 结束E              | 时间:  | 请输入您要搜索的             | 内容                  |
| 会员资料                                | 请送          | 择子账号         | -    |     |                      |      |                      | to a second second  |
| ~ 会员信息修改                            | 操作测试        | (子号)<br>()账号 |      |     |                      |      |                      | << < 1 > >>         |
| 密码修改                                | IP地址        | 账号           | 用户名  | 类型  | 对象                   | 操作   | 操作说明                 | 操作时间                |
| 用户名修改<br>注册手机号修改                    | 192.168.0.1 | 18667162797  | 测试账号 | 竞拍  | 2021.10.21日轻质燃料油电商竞拍 | 不參与  | 2021.10.21日轻质燃料油电商竞拍 | 2021-10-21 14:09:51 |
| 公司名称修改                              | 192.168.0.1 | 18667162797  | 测试账号 | 竞拍  | ****竞拍***            | 提交报价 | 测试                   | 2021-10-21 14:08:40 |
| ∨ 子账号                               | 192.168.0.1 | 18667162797  | 测试账号 | 竟拍  | ****贲拍***            | 撤销报价 | 测试                   | 2021-10-21 14:08:34 |
| 子账号管理<br>操作日志                       |             |              |      |     |                      |      |                      |                     |
| ~ 我的消息                              |             |              |      |     |                      |      |                      |                     |
|                                     |             |              |      |     |                      |      |                      |                     |

4. 我的消息

| ∨ 会员信息         |    | 消息列表 | 長   枋 | 記己已读   删除消息                |                           | << < 1 2            | 3 4 5 > |
|----------------|----|------|-------|----------------------------|---------------------------|---------------------|---------|
| 会员资料<br>资质证书   |    |      | 状态    | 内容                         | 发送人                       | 发送时间                | 操作      |
| > 会员信息<br>密码修改 | 修改 |      | 已读    | 【中选通知】:20323年2月21日液氮单轮竟拍   | 荣盛电商平<br>台                | 2023-02-23 09:35:58 | 查看      |
| >> 子账号         |    |      | 已读    | 【竟拍结束通知】:20323年2月21日液氮单轮竟拍 | 荣盛 <mark>电</mark> 商平<br>台 | 2023-02-21 17:21:28 | 查看      |
| 子账号管 操作日志      | 理  |      | 已读    | 【邀请竟拍通知】:2023年2月21日液氮单轮竟拍  | 荣盛电裔平<br>台                | 2023-02-21 10:18:21 | 查看      |
| 我的消息           |    | 0    | 已读    | 【中选通知】:20323年1月16日液氮单轮竟拍   | 荣盛电商平                     | 2023-01-16 22:13:25 | 查看      |

本模块主要展示电商平台推送的询价消息、竞拍预告、竞拍发布、竞拍暂停、中选通知、未中选通知、竞拍结束通知等平台消息。

用户登录电商平台后,如有未读消息,首页右下角会弹窗提醒。双击弹窗,自动打 开我的消息中的消息列表页面;

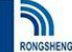

### 浙江荣盛控股集团

# 五、采购中心

### 浙江荣盛控股集团 电商平台 首页 采购中心 销售中心 订单中心 行情中心 公告 帮助中心 登录

| 价方式: 公开询价 | 邀请报价          | <b>内容搜索:</b> 请输入忽要搜索的内容            |                  |         |
|-----------|---------------|------------------------------------|------------------|---------|
| 译时间:不限 i  | 近一周 近一个月 近三个月 | 已选条件: 浦空已选条件                       |                  |         |
| 购组织       | 询价方式          | 采购项目标题                             | 戰止时间             | 状态      |
| 盛石化       | 邀请报价          | 置元化纤2023年第三季度羊皮坻和印花纸需求词价           | 2023-06-06 12:00 | 进行中     |
| 盛石化       | 邀请报价          | 2023年7月-2023年12月荣盛/盛元日本帕玛防腐剂。      | 2023-06-06 12:00 | (进行中    |
| 金石化       | 邀请报价          | 宁波中金进口燃料油二程运输询价需求                  | 2023-05-27 13:00 | 进行中     |
| 石化        | 邀请报价          | 乙烯化工事业部\聚乙烯部橡胶膨胀节6台                | 2023-05-25 13:00 | (进行)    |
| 金石化       | 邀请报价          | 空分装置配套福斯品牌控制阀维修用备件1批(大修项目)         | 2023-05-25 12:00 | 进行      |
| 石化        | 邀请报价          | 浙石化、宁波中金-全厂-防爆电器用备品备件框架(2023年度)    | 2023-05-25 12:00 | 进行      |
| 石化        | 邀请报价          | 在线环保分析仪备件-西克                       | 2023-05-25 12:00 | (进行     |
| 百化        | 邀请报价          | 二期-金厂-被盟需求国产管网件                    | 2023-05-25 12:00 | (进行     |
| 石化        | 邀请报价          | 在线分析仪备件                            | 2023-05-25 12:00 | 进行      |
| 石化        | 邀请报价          | 220kv变电所内试验及协调 (XJD23040275)       | 2023-05-25 12:00 | (进行     |
| 金石化       | 邀请报价          | 2023.5月金厂技改及检维修杂件一批(2373件)         | 2023-05-22 13:00 | (进行     |
| 金石化       | 邀请报价          | 动力站锅炉内检备件手孔装置工型 (2组)               | 2023-05-22 13:00 | 进行      |
| 金石化       | 邀请报价          | 金厂各装置螺栓紧固年度框架(含2023年大修) (1年)       | 2023-05-22 13:00 | 进行      |
| 石化        | 邀请报价          | 二期硼酸乙烯、公用工程等事业部用不镌铜丝网、滤网 (22220)   | 2023-05-22 13:00 | 进行      |
| 石化        | 邀请报价          | 儲运事业部-产品管道项目部-马目油率管道检测仪及配件9件(含培训费) | 2023-05-22 13:00 | 进行      |
| 石化        | 邀请报价          | 1#30万吨/年釀酸乙烯装置、炼油芳烃事业部、催化部橡胶软管210根 | 2023-05-22 13:00 | 进行      |
| 石化        | 邀请报价          | 寄性能树脂项目-5#化工区域变电站-变压器消防晒淋4套        | 2023-05-22 13:00 | 进行      |
| 后化        | 邀请报价          | 4# 公用工程循环水场(闭式)给排水双法兰传力接头18件       | 2023-05-22 13:00 | 进行      |
| 百化        | 邀请报价          | 公用工程、丙烯腈能振节8台                      | 2023-05-22 13:00 | 进行      |
| 石化        | 邀请报价          | 全厂消防安全防护材料722件                     | 2023-05-22 13:00 | 111.000 |

#### 

# (一) 功能介绍

采购中心展示平台发布的物资类询价、物流服务类询价信息。

1. 采购中心页面

(1) 展示内容默认为未截止的采购询价项目内容,包含采购组织、询价方式、项目标

- 题、截止时间、项目状态;
- (2) 可通过上方快速筛选按钮和搜索框,筛选询价的内容;
- (3) 登录后,点击采购中心某一条询价信息,可查询询价详细信息;

#### 第 11 页 共 27 页

# **新江荣盛控股集团**

2. 报价详情页面

(1) 该页面显示本项目的询价事项、截止时间、联系人、采购方、付款方式;

(2) 询价相关电子文档资料;

(3) 询价具体物资品名、规格、希望交货日期、希望交货地点、报价单位、币别、税 率、等信息;

(二) 操作说明

1. 报价项目填报

(1) 点击采购中心采购项目中某一条邀请报价信息,弹出报价需知页面,请先下载文件并认真阅读;

| $\leftarrow$ $\rightarrow$ C $\widehat{\mbox{ https://mall.rong-sheng.com}}$                                                                                                    | lome/QuotationSheet?XJDH=XJDFB000000972&&LYSJKDZ=JtRsdata | ta te 🖻                               |
|----------------------------------------------------------------------------------------------------|-----------------------------------------------------------|---------------------------------------|
| KIT 新江 荣盛 控股集団     STATE STATE STAT | 报价需知<br>报价需知<br>注意:请认真阅读询价文件内容,以便准确股价                     |                                       |
|                                                                                                    | 询价资料                                                      |                                       |
|                                                                                                    | 名称 大小 类型                                                  |                                       |
| <b>项目信息</b><br><b>项目编号:</b> XJDFB0000000972<br><b>发布日期:</b> 2021-11-15 16:24:40<br>询价给次: 第1次                                                                                                    | 1 20211115三氧化二锑、乙二醇锑询价文件.doc 659.50 KB doc 下载             | 新会时效: 13 天 22 时 14 ☆ 28 秒             |
| 联系电话:<br>注意事项:                                                                                                    | 我已阅读                                                      | t。,乙二醇弹收到发票后大约30天 <del>6</del> 个月承兑支付 |
| 询价资料                                                                                                    |                                                           |                                       |
| 各種<br>1 20211115三氧化二锑、乙二醇锑间价文件.doc                                                                                                    | 659.50 KB doc 下载                                          |                                       |

# (2) 点击我已阅读,进入报价界面

| NGON    | ENG ZHEJIA                 | ING RONGSHENG                                | HOLDING      | GROUP      |                 |              |            |             |           |                                          |           |                                   |                                    |                           |                  |        |        |         |       |                 |        |
|---------|----------------------------|----------------------------------------------|--------------|------------|-----------------|--------------|------------|-------------|-----------|------------------------------------------|-----------|-----------------------------------|------------------------------------|---------------------------|------------------|--------|--------|---------|-------|-----------------|--------|
|         | $\rightarrow$ C            | ර එ htt                                      | ps://mall.ro | ong-sheng. | .com/Home       | e/Quotations | Sheet?XJDH | H=XJDFB000  | 0009728.8 | 8:LYSJKDZ                                | Z=JtRsda  | ta                                |                                    |                           |                  |        |        |         | Q 6   | 5⁄≡             | ۵      |
|         |                            |                                              |              |            |                 |              |            |             |           | 报价单                                      | 1         |                                   |                                    |                           |                  |        |        |         |       |                 |        |
|         |                            |                                              |              |            |                 |              |            |             | 当前账号      | 为管理员账号                                   | 不可修改!     |                                   |                                    |                           |                  |        |        |         |       |                 |        |
|         |                            |                                              |              |            |                 |              |            |             |           |                                          |           |                                   |                                    |                           |                  |        |        |         | 剩余时效: | <b>13 </b> 天 22 | 时 13 分 |
| 目信      | 2                          |                                              |              |            |                 |              |            |             |           |                                          |           |                                   |                                    |                           |                  |        |        |         |       |                 |        |
| 目布所系意   | 号:<br>期:<br>次:<br>话:<br>项: | XJDFB000000972<br>2021-11-15 16:24:40<br>第1次 |              |            |                 |              |            |             |           | 项目名称:<br>截止日期:<br>联系人:<br>采购组织:<br>付款方式: |           | 荣盛三<br>2021-<br>金春江<br>荣盛石<br>三氧化 | 氧化二锑,司<br>1-30 09:00<br>化<br>二锑收到发 | K盛乙二醇锑4<br>:00<br>票后大约30日 | F度询价<br>1以电汇支付。; | 乙二醇锑收到 | 发票后大约3 | 0天6个月承兑 | 支付    |                 |        |
| 的       | 医科                         |                                              |              |            |                 |              |            |             |           |                                          |           |                                   |                                    |                           |                  |        |        |         |       |                 |        |
| 2       | 称                          |                                              |              |            | *               | :小           | 类型         |             |           |                                          |           |                                   |                                    |                           |                  |        |        |         |       |                 |        |
| 2       | 0211115三氧化                 | 二锑、乙二醇锑询价文件                                  | .doc         |            | 659.5           | 50 KB        | doc        | 下载          |           |                                          |           |                                   |                                    |                           |                  |        |        |         |       |                 |        |
| Ef<br>2 | 5附件请通过 <sup>*</sup><br>称   | 下方【打印】按钮打印报价单                                | ,并将盖公章后      | 前报价上传,报    | 段价文件与其它文<br>大   | 这件分开<br>小    | 类型         | 修改          | 日期        |                                          |           |                                   |                                    |                           |                  |        |        |         |       |                 |        |
| 1年1     | 则表                         |                                              |              |            |                 |              |            |             |           |                                          |           |                                   |                                    |                           |                  |        |        |         |       |                 |        |
| 31      | 94   🄌 9                   | λ 📔 🙆 * 市别: 🏾 清道                             | 些择 ∨         | ▲ * 8      | 兑率税码: 请送        | ₩            | 合计(含移      | t):0.00 📔 🔝 | *报价人: [   |                                          |           | 😋 * 🖽 🕅                           | Biff:                              |                           |                  |        |        |         |       |                 |        |
|         | 县々                         | 1043                                         | 计局的约         | 需求信息       | 影明六张日期          | 影明六份曲古       | -          | BIOMIC      | * 报价数量    | * 单价(元)                                  | * 市别      | * 税码                              | * 税率(%)                            | 金額(含税)                    | * 交货周期(天)        | 材质     | 品牌     | 产地厂家    | 质保期   | 服务承诺            | 交货地    |
|         | 三朝化二後                      | 72010                                        | IT HE SHOLL  | 385.0000   | 2022-12-31      | 中主义英地品       | 1          | 100 DR      | 385 0000  |                                          | RMB       | N13                               | 13%                                |                           |                  |        |        |         |       |                 |        |
|         | 7.二醇锑                      |                                              | 198          | 210.0000   | 2022-12-31      |              | 1          | PR.         | 210.0000  |                                          | RMB       | N13                               | 13%                                |                           |                  |        |        |         |       |                 |        |
|         | A71/4                      |                                              |              |            | avenue - de Wil |              | 1.4        |             |           |                                          | - CONTROL |                                   |                                    |                           |                  |        |        |         |       |                 |        |

(3) 报价方式:

① 方式 1: 通过 Excel 导出功能导出表格,在表格中填写报价,再将表格通过 Excel 导入将数据导入到平台中,操作步骤如下:

浙江荣盛控股集团

- a. 选择币别、税率税码、填写报价人、联系电话
- b. 点击 Excel 导出
- c. 在下载的 Excel 文件中填写报价数量、单价、交货周期(天),保存 Excel
- d. 点击 Excel 导入,找到保存的报价文件进行导入
- e. 点击保存
- f. 点击上传资料,上传加盖公司公章的报价文件
- g. 确认无误后点击提交(允许询价期内修改报价信息后,再次提交)
- ② 方式 2: 双击询价明细,进行报价。操作步骤如下:
- a. 选择币别、税率税码、报价人、联系电话,双击明细

| 牧 | 料列表双击编辑      |                |        |        |            |            |      |            |            |               |          |           |             |         |         |       |     |
|---|--------------|----------------|--------|--------|------------|------------|------|------------|------------|---------------|----------|-----------|-------------|---------|---------|-------|-----|
| 1 | SExcel导出   / | Excel导入 📔 💁 布登 | ]: 请选择 | •      | *税率        | 明码: 请选择.   | •    | Σ 合计组      | 2額 (含税) :  | 20            | 【*报价人:   |           |             | 😍 * 联系电 | 话:      |       |     |
|   |              |                |        | 需求信息   | B          | * 1840-805 | *    | * (040/37) | * 1017     | * 201109/07.1 | 今回小山     | * 六份田間(王) | 44105       |         |         |       |     |
|   | 品名           | 规格             | 计量单位   | 数量     | 希望交货日期     | 希望交货地点     | 需求说明 | 报价单位       | JIX1/16X28 | 1079          | 4401(76) | 1064-9    | £3€:#=( /₀) | 重除(凸物)  | 文页问册(八) | 10104 | AD. |
|   |              |                |        | 4 0000 | 0040 40 05 |            |      | 18         | 1          | DMR           | 0        | N112      | 120/        | 0.00    |         |       |     |

# 新江荣盛控股集团

- c. 填写报价数量、单价、交货周期(天)
- d. 填写完成后,点保存
- e. 点击上传资料,上传加盖公司公章的报价文件
- f. 确认无误后点击提交

| BA         HBM         NB         HBURA         HAURAL         HAMA         HMM         HMM                                                                                                    |   |            |              |      | 需求信息    |            |        |        |      |         | • • • • • • |      |        |        |        | *         |    |    |      |     |      | +   |      |
|----------------------------------------------------------------------------------------------------|---|------------|--------------|------|---------|------------|--------|--------|------|---------|-------------|------|--------|--------|--------|-----------|----|----|------|-----|------|-----|------|
| MERP (424)       M       14000       DER (1242)       M       14000       RMB       N13       M       M                                                                                                    |   | 品名         | 规格           | 计量单位 | 数量      | 希望交货日期     | 希望交货地点 | 需求说明   | 报价单位 | * 报价数量  | * 单价(元)     | * 巾別 | * 6249 | ~祝率(%) | 釜破(雪枳) | * 交资周期(大) | 材质 | 品牌 | 严地)家 | 肢係期 | 服務求議 | 父贤地 | 送达日期 |
| 注於完積       1074       1       2000       102       102       102       102       102       102       102       102       102       102       102       102       102       102       102       102       102       102       102       102       102       102       102       102       102       102       102       102       102       102       102       102       102       102       102       102       102       102       102       102       102       102       102       102       102       102       102       102       102       102       102       102       102       102       102       102       102       102       102       102       102       102       102       102       102       102       102       102       102       102       102       102       102       102       102       102       102       102       102       102       102       102       102       102       102       102       102       102       102       102       102       102       102       102       102       102       102       102       102       102       102       102                                                                                                    |   | 螺杆空压机油     | KERRY 8# 20L | 桶    | 14.0000 | 2021-05-10 |        | [经理室]] | 桶    | 14.0000 |             | RMB  | N13    |        |        |           |    |    |      |     |      |     |      |
| Perfore (1927)       Syrrols234510       E       2000       CREE       S       RAME       N13       MAME       N13       MAME       N13       MAME       MAME       N13       MAME       MAME </td <td>2</td> <td>油汽分离器(油分芯)</td> <td>537704312470</td> <td></td> <td>2.0000</td> <td>2021-05-10</td> <td></td> <td>[经理室]]</td> <td>答</td> <td>2.0000</td> <td></td> <td>RMB</td> <td>N13</td> <td></td> <td></td> <td></td> <td></td> <td></td> <td></td> <td></td> <td></td> <td></td> <td></td> | 2 | 油汽分离器(油分芯) | 537704312470 |      | 2.0000  | 2021-05-10 |        | [经理室]] | 答    | 2.0000  |             | RMB  | N13    |        |        |           |    |    |      |     |      |     |      |
| 空炉店で(安全の)       537762334200       富       2000       102種雪」       富       2000       102種雪」       第       10       10       10       10       10       10       10       10       10       10       10       10       10       10       10       10       10       10       10       10       10       10       10       10       10       10       10       10       10       10       10       10       10       10       10       10       10       10       10       10       10       10       10       10       10       10       10       10       10       10       10       10       10       10       10       10       10       10       10       10       10       10       10       10       10       10       10       10       10       10       10       10       10       10       10       10       10       10       10       10       10       10       10       10       10       10       10       10       10       10       10       10       10       10       10       10       10       10       10       10       10       10                                                                                                    | 3 | 空气減る (主空減る | 537702324510 | 8    | 2 0000  | 2021-05-10 |        | 经理室间   | 101  | 2.0000  |             | RMB  | N13    |        |        |           |    |    |      |     |      |     |      |
| 図はつ 537705331000 章 4,000 2021-05-10 192理画 章 4,000 PRMB N13  ま                                                                                                    | 4 | 空气滤芯 (安全芯) | 537702324520 |      | 2 0000  | 2021-05-10 |        | 经理查测   | 8    | 2 0000  |             | RMB  | N13    |        |        |           |    |    |      |     |      |     |      |
| ž                                                                                                    | 5 | 油滤芯        | 537705331800 | ŝ    | 4.0000  | 2021-05-10 |        | [经理室]] | ŝ    | 4.0000  |             | RMB  | N13    |        |        |           |    |    |      |     |      |     |      |
|                                                                                                    | 1 |            |              |      |         |            |        |        |      |         |             |      |        |        |        |           |    |    |      |     |      |     |      |

| 1011-1-1001-1-1 11-10 | 唐女会出的这时本编写 [T14X44] 1807 | 144 |
|-----------------------|--------------------------|-----|
| 保存                    | 扣印                       |     |
| 提交                    |                          |     |

- (4) 注意事项:
- ① \*号为必填或必上传项目
- ② 需认真阅读报价需知里的文件
- ③ 注意需求计量单位、数量与报价计量单位、报价数量的转换

2. 报价项目提交

(1) 报价信息填报完毕、附件上传完成,点击【提交】按钮,操作完毕后,即完成当前报价;

(2) 允许询价期内修改报价信息后,再次提交。

| 销售中                                     | יייי                      |                                            |                                    |                  |     |
|-----------------------------------------|---------------------------|--------------------------------------------|------------------------------------|------------------|-----|
| 浙江荣盛<br>ENG ZHEJIANG RONGSHEM           |                           | 平台 <sub>首页</sub> 采购中心 <mark>销售中心</mark> ;  | J单中心 行情中心 公告 帮助中心 登录               |                  |     |
| 状态: 进行中 〔<br>选择时间: 不限 近-<br>已选条件: 清空已选条 | 33结束<br>—周 近一个月 近三个月<br>件 | 业务类型: 销售 预估数量竞价<br>内容搜索: 读输入您要搜索的内容        | 国走价格报量 走档定价报量 定量定价参与 确定公式报量 阶梯报量级价 |                  |     |
| 销售组织                                    | 业务类型                      | 销售项目标题                                     |                                    | 截止时间             | 状态  |
| 徳栄化上                                    | 阶梯报量报价                    | 【邀请报价】2023年5月15日德荣候五石油树                    | 脳甲紀英指(DR-1200)<br>(影曲於音拍(DR-1200)  | 2023-05-15 15:00 | 进行中 |
| 德荣化丁                                    | 阶梯报量报价                    | [邀请报价] 2023年5月15日德荣碳五石油树                   | 副中中の501(DK-1104)<br>膨単於意治(DR-2100) | 2023-05-15 15:00 | 进行中 |
| and a second second second              | 阶梯报量报价                    | 【邀请报价】2023年5月15日橡胶单轮竞拍-柞                   | <b>示</b> 3                         | 2023-05-15 15:00 | 进行中 |
| 浙石化                                     | 阶梯报量报价                    | 【邀请报价】2023年5月15日橡胶单轮竞拍-#                   | <u></u><br><u></u>                 | 2023-05-15 15:00 | 进行中 |
| 浙石化浙石化                                  |                           | 【邀请报价】2023年5月15日橡胶单轮竟拍-#                   | 示1                                 | 2023-05-15 15:00 | 已结束 |
| 浙石化<br>浙石化<br>浙石化                       | 阶梯报量报价                    |                                            |                                    |                  |     |
| 浙石化<br>浙石化<br>浙石化<br>浙石化                | 阶梯报量报价<br>阶梯报量报价          | 【邀请报价】2023年5月15日PP单轮竞拍(浙)                  | L                                  | 2023-05-15 15:00 | 进行中 |
| 新石化<br>新石化<br>新石化<br>新石化<br>新石化         | 阶梯报量报价<br>阶梯报量报价          | 【邀请报价】2023年5月15日PP单轮竞拍(浙<br><sup>最</sup> 症 | D                                  | 2023-05-15 15:00 | 进行中 |

# (一) 功能介绍

- 1. 竞价项目列表页面
  - (1)页面初次打开时展示内容默认为进行中的邀请竞价项目列表,点击某行竞价项目, 可查看竞拍产品详情并参与竞价(需登录);
  - (2) 可通过页面上方[状态]、[业务类型]、[时间范围]、[内容搜索]输入与项目标题相关 内容进行筛选;
  - (3) [状态]标签选择"已结束",显示为已竞价截止的竞价项目列表,点击某行竞价项目,可查看本单位竞价记录。
- 2. 竞价详情页面

竞价项目详细页面,该页面显示本次竞拍须知、截止时间、联系人、供货方,具体 的产品、规格等级、包装方式、数量单位、计价单位、币别、税率、发货点、运输方式、

# 提货方式、备注信息以及数量或价格等信息;

竞拍操作页面分为多轮竞拍和单轮竞拍,其中多轮竞拍操作页面如下。

|                                           |                 |                                          |             |       |            |       |      |       |             |      |       |           |                                 |                       |                                |           |    |  | 剩余时效: | 00天00时( | 0 g <mark>07</mark> ø |
|-------------------------------------------|-----------------|------------------------------------------|-------------|-------|------------|-------|------|-------|-------------|------|-------|-----------|---------------------------------|-----------------------|--------------------------------|-----------|----|--|-------|---------|-----------------------|
| 项目信息                                      |                 |                                          |             |       |            |       |      |       |             |      |       |           |                                 |                       |                                |           |    |  |       |         |                       |
| 项目编号:<br>发布日期:<br>竞拍轮次:<br>联系电话:<br>竞拍须知: | XS<br>202<br>第2 | JPD21040 <sup>,</sup><br>1-04-29 11<br>次 | 9<br>:04:03 |       |            |       |      |       |             |      |       |           | 项目名称:<br>竞拍截止日期:<br>联系人:<br>组织: | 测词<br>202<br>李永<br>浙石 | )<br>1-11-16 11:00<br>に正<br>5代 | :00       |    |  |       |         |                       |
| 1, 2.4.5.6.                               | 3.              |                                          |             |       |            |       |      |       |             |      |       |           |                                 |                       |                                |           |    |  | li    |         |                       |
| 海价资料                                      |                 |                                          |             |       |            |       |      |       |             |      |       |           |                                 |                       |                                |           |    |  |       |         |                       |
| 名称                                        |                 |                                          |             |       |            |       | 大小   |       | 类型          |      |       |           |                                 |                       |                                |           |    |  |       |         |                       |
| 上传献性                                      |                 |                                          |             |       |            |       |      |       |             |      |       |           |                                 |                       |                                |           |    |  |       |         |                       |
| 名称                                        |                 |                                          |             |       |            |       | 大小   |       | 类型          |      | 修改日   | 日期        |                                 |                       |                                |           |    |  |       |         |                       |
|                                           |                 |                                          |             |       |            |       |      |       |             |      |       |           |                                 |                       |                                |           |    |  |       |         |                       |
| 物料列表                                      |                 |                                          |             |       |            |       |      |       |             |      |       |           |                                 |                       |                                |           |    |  |       |         | *                     |
| 合计金额                                      | (含税):0          | 1 * 报6                                   | 人:          |       |            | 联系电话: |      |       |             |      |       |           |                                 |                       |                                |           |    |  |       |         |                       |
|                                           |                 |                                          |             |       |            |       | 供应信息 | 1     |             |      |       |           |                                 |                       |                                | 报量报价      |    |  |       |         |                       |
| E                                         | 名 规格            | 等级 包装                                    | 方式 数量单      | 位含税单份 | 计价单位       | 1 市別  | 税码   | 税率(%) | 发货点         | 运输方式 | 提货方式  | 提货期       | 备注                              | 行状态                   | * 报量                           | * 目的地 (港) | 备注 |  |       |         |                       |
| 1 轻度<br>2 43mm                            | 2014年7日 - 統合量   | < 0.001 助                                | 82 PB       | 5502  | π/#8<br>₩# | RMB   | N13  | 13%   | 三川          | 水路   | 日燈    | 4.27-5.27 | 1                               | 可覚祖                   |                                |           |    |  |       |         |                       |
| 2 RE/(2)                                  |                 | - 0.00 MX                                | PC PB       | 0472  | 1048       | TUND  | 1415 | 1370  | <u>m</u> dl | 1048 | 10172 | 4.21*3.21 |                                 | -1.9678               |                                |           |    |  |       |         |                       |

# 单轮阶梯报量报价页面如下

|                          |                                 |                             |                    |        |     |      |     |     |       |     |      |      |          |                                        |                                  |                    |                                         |              |        |       |       |        |         |      |           |       | 剩余时效              | 00 | E 00 at | 09 😚 | <b>19</b> 🔊 |
|--------------------------|---------------------------------|-----------------------------|--------------------|--------|-----|------|-----|-----|-------|-----|------|------|----------|----------------------------------------|----------------------------------|--------------------|-----------------------------------------|--------------|--------|-------|-------|--------|---------|------|-----------|-------|-------------------|----|---------|------|-------------|
| 项目                       | ie                              |                             |                    |        |     |      |     |     |       |     |      |      |          |                                        |                                  |                    |                                         |              |        |       |       |        |         |      |           |       |                   |    |         |      |             |
| 项目<br>发布<br>克护<br>系<br>拍 | 前号:<br>日期:<br>论次:<br>退话:<br>页知: | XSJPD21<br>2021-06-0<br>第1次 | 06002<br>8 15:34:4 | 41     |     |      |     |     |       |     |      |      |          | 项<br>旁<br>联<br>销                       | 目名称:<br> 泊載止日期:<br> 系人:<br> 街组织: | 6月<br>20<br>耿<br>浙 | 月8日阶梯报量打<br>021-11-16 11:00<br>0峰<br>石化 | 夏价测试<br>):00 | ŧ      |       |       |        |         |      |           |       |                   |    |         |      |             |
| 測试<br>2<br>3<br>4        |                                 |                             |                    |        |     |      |     |     |       |     |      |      |          |                                        |                                  |                    |                                         |              |        |       |       |        |         |      |           |       | le.               |    |         |      |             |
| 竞拍                       | 资料                              |                             |                    |        |     |      |     |     |       |     |      |      |          |                                        |                                  |                    |                                         |              |        |       |       |        |         |      |           |       |                   |    |         |      | *           |
|                          | 3称                              |                             |                    |        |     |      |     | 大小  | ,     |     | 类型   |      |          |                                        |                                  |                    |                                         |              |        |       |       |        |         |      |           |       |                   |    |         |      |             |
| F.f                      | 附供                              |                             |                    |        |     |      |     |     |       |     |      |      |          |                                        |                                  |                    |                                         |              |        |       |       |        |         |      |           |       |                   |    |         |      |             |
| -                        | 570<br>S称                       |                             |                    |        |     |      |     | 大小  |       |     | 类型   |      | 修改日期     | 8                                      |                                  |                    |                                         |              |        |       |       |        |         |      |           |       |                   |    |         |      |             |
|                          |                                 |                             |                    |        |     |      |     |     |       |     |      |      |          |                                        |                                  |                    |                                         |              |        |       |       |        |         |      |           |       |                   |    |         |      |             |
| 物料                       | 列表                              |                             |                    |        |     |      |     |     |       |     |      |      |          |                                        |                                  |                    |                                         | 1            | 段价明细(1 | 备注: 标 | 的— [1 | 筆价:999 | 99999;5 | 小起订  | 量:25.5吨;目 | 計递增值  | :25.5 <b>PE;]</b> | )  |         |      | •           |
|                          | * 报价人:                          |                             | v*                 | 联系电话:  |     |      |     |     |       |     |      |      |          |                                        |                                  |                    |                                         |              | 🐵 添加   | 🄌     | 删除    |        | 保存报价    | 1    |           |       |                   |    |         |      |             |
|                          | 品名                              | 规格/等级                       | 包装方式               | 1 数量单位 | 数量  | 计价单位 | 币别  | 税码利 | 兑率(%) | 发货点 | 运输方式 | 提货方式 | 提货期      | 备注<br>标的一【J                            | *                                |                    |                                         |              | * 报    | 价数量   | * 4   | 創价(元)  | #       | 證(含社 | t) * 目的:  | 也 (港) | 备注                |    |         |      |             |
| 1                        | 甲基叔丁基醚                          | /合格品                        | 散装                 | PE     | 255 | 元/吨  | RMB | N13 | 13%   | 鱼山  | 公路   | 自提   | 6.2-6.15 | 价:99999999<br>小起订量:25<br>最小递增值:<br>吨;】 | ~<br>5吨;<br>25.5                 |                    |                                         |              |        |       |       |        |         |      |           |       |                   |    |         |      |             |
|                          |                                 |                             |                    |        |     |      | ł   | 交报( | î     |     |      |      |          |                                        |                                  |                    |                                         |              |        |       |       |        |         |      | 本轮        | 不参与   |                   |    |         |      |             |

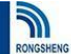

## 🥥 浙江荣盛控股集团

## (二) 操作说明

- 多轮竞价操作说明 1.
- (1) 竞价填报

项目详情页面物料列表中,针对可竞拍行,录入<mark>报价人、联系电话以及参与竞价行</mark> <mark>的数量、价格、目的地、备注</mark>,如需补充书面资料的,请通过上传附件功能进行文件上 传。填报内容确认无误后点击【保存并提交】按钮:

(2) 竞价撤回

竞价截止时间前,如需撤回参与竞价的项目,可在销售中心页面中找到填报的竞价 项目, 在项目详情页面, 通过底部【撤销报价】按钮进行竞价撤回;

注意: 撤回竞价针对已参与并提交确认的项目, 且竞价未截止。

(3) 竞价信息修改

竞拍截止时间前,如需修改竞价信息,需在竞拍项目详情页面,点击底部【撤销报 价】按钮撤回提交数据后,才可进行数据修改。

修改完毕,需点击【保存并提交】,完成数据提交。

- 单轮竞价操作说明 2.
- (1) 竞价: 审核查看相关竞拍资料后, 先选中左边物料列表行项目, 再点右边添加按钮, 分别输入数量、单价、目的地,并保存报价,如下图:

| ) ^ H | biA: ZSX |             | 0    | <b>扶祭电话</b> : | 15150/8       | 00/05         |       |     |      |     |     |       |              |      |      |     |                                               | -  | <b>。</b> 添加 |        | li≅   🖬 € | 积于境份    | 第五步       | 、点击【例  | 存报价】按钮 |
|-------|----------|-------------|------|---------------|---------------|---------------|-------|-----|------|-----|-----|-------|--------------|------|------|-----|-----------------------------------------------|----|-------------|--------|-----------|---------|-----------|--------|--------|
|       | 品名       | 规格/等级       | 包装方式 | 数量单位          | 数量            | 销售公式          | 公式参数( | 计价期 | 计价单位 | 币别  | 税码  | 税率(%) | 发货点          | 运输方式 | 提货方式 | 提货期 | 备注                                            |    | *           | 报价数量 * | 单价/参数值(;  | 金額(含税)  | * 目的地 (港) | 备注     |        |
|       | 飞灰       | 细灰          |      | 吨             | 265           |               |       |     | 元吨   | RMB | N13 | 13%   | 永盛科技<br>有限公司 | 水路   | 自提   |     | 【底价:3000;最<br>小起订量:26.5吨;<br>最小递增值:26.5<br>吨; | 1  |             | 26.500 | 2801.00   | 74226.5 | 杭州        | 测试     |        |
|       | 飞灰       | CFB锅炉飞<br>灰 | 第二步  | 、选择到<br>吧     | 羌价标的<br>132.5 | <del>آت</del> |       |     | 元吨   | RMB | N13 | 13%   | 永盛科技<br>有限公司 | 公路   | 自提   |     | 【底价:2800;最<br>小起订量:26.5吨;<br>最小递增值:26.5<br>吨; | 第四 | 步、有         | 在带*的栏目 | 目中填写相应    | 立的值,允许  | 填写多行 (不)  | 司行要求价格 | 各不同)   |
|       | 飞灰       | 水爆浆锅炉<br>飞灰 |      | 暁             | 318           |               |       |     | 元吨   | RMB | N13 | 13%   | 永盛科技<br>有限公司 | 水路   | 自提   |     | 【底价:2000;最<br>小起订量:26.5吨;<br>最小递增值:26.5<br>吨; | 第六 | 步、1         | 重复执行第  | 二至第五步     | 操作, 完成  | 其他标的行 填   | R      |        |

第 17 页 共 27 页

#### 

- (2) 多项目报价:同一个竞拍项目不同标的项竞拍,需分别选中不同标的项,各标的项竞价填报参照(1)中操作;
- (3) 多价格报价:同一标的项,可以申报多个报价,根据比价结果优先满足价格高的数量 需求,如下图。

| 物 | 時列表       |                  |            |       |        |       |     |     |       |     |      |      |                    |                             | 振 | 价明细      |            |           |           |     |  |
|---|-----------|------------------|------------|-------|--------|-------|-----|-----|-------|-----|------|------|--------------------|-----------------------------|---|----------|------------|-----------|-----------|-----|--|
| E | * 报价人: 11 |                  | ¢*         | 职系电话: | 188571 | 55352 |     |     |       |     |      |      |                    |                             |   | 酒加   🌈   | 1919   🔒 G | 時限价       |           |     |  |
|   | 品名        | 规格/等级            | 包装方式       | 数量单位  | 設量     | 计价单位  | 币别  | 税码  | 税率(%) | 发货点 | 运输方式 | 提货方式 | 提货期                | 备注                          |   | * 接价数量   | * 单价(元)    | 金額(含税)    | * 目的地 (港) | 备注  |  |
|   |           |                  |            |       |        |       |     |     |       |     |      |      | 合同签署               | 底价:21700;最小<br>起过量:26.600-最 | 1 | 25.50    | 22000.00   | 561000.00 | sh        |     |  |
| 1 | 聚碳酸酯冲洗料   | G1010-CX/<br>合核品 | 袋装<br>25KG | Pl.   | 25.5   | 元/吨   | RMB | N13 | 13%   |     | 公議   | 配送   | 且 王 即 四<br>款 到 账 后 | 些(J重-25.5吨)<br>小道增值:25.5吨;  | 2 | 25.50    | 23000.00   | 586500.00 | sh        |     |  |
|   |           | an talata        | EVICE      |       |        |       |     |     |       |     |      |      | 15个有效<br>工作日内      | 标的1:G1010-<br>CX            |   |          |            |           |           |     |  |
|   |           |                  |            |       |        |       |     |     |       |     |      |      | 合同签署               | 度价:21700;桑小                 |   |          |            |           |           |     |  |
| 2 | 酸碳酸酯中洗料   | G1010-CX/<br>会格局 | 级被<br>25KG | 昞     | 25.5   | 元吨    | RMB | N13 | 13%   |     | 公路   | 配送   | 政到账后               | 小道增值 25.5吨                  | - |          |            |           |           |     |  |
|   |           |                  | 20110      |       |        |       |     |     |       |     |      |      | 15个有效<br>工作日内      | 标的2: G1010-<br>CX           |   | <u> </u> |            |           |           | 2.0 |  |
|   |           |                  |            |       |        |       |     |     |       |     |      |      | 合同签署               | 應价:21200;最小                 |   | 一个       | ·标的可       | 报多个       | 价格        |     |  |
| 3 | 要被酸酸和洗料   | G1010-CX/        | 要装         | 19    | 280.5  | 元吨    | RMB | N13 | 13%   |     | 公譜   | 配送   | 且全部资<br>款到账后       | 起13章 25.5吨、爱<br>小递增值 25.5吨; |   |          | TACHA A    | 11-2-1    | PLIH      |     |  |
|   |           | A 1899           | 2010       |       |        |       |     |     |       |     |      |      | 15个有效              | 后的3: G1010-<br>CX           |   |          |            |           |           |     |  |

(4) 报价提交:不同标的项报价核查无误并保存后,必须点击左下角【提交报价】按钮提

<mark>交</mark>,如下图:

| ł  | 名称     |             |           |       |      | 大小    |     | 类型    |     |     | 修改    |              | <b>荣盛控股</b> ( |      |     |                                   |   |                         |            |         |            |              |    |  |
|----|--------|-------------|-----------|-------|------|-------|-----|-------|-----|-----|-------|--------------|---------------|------|-----|-----------------------------------|---|-------------------------|------------|---------|------------|--------------|----|--|
| 物料 | 挒表     |             |           |       |      |       |     |       |     |     |       | į            | )提交成功!        |      |     | *                                 | 报 | 介明细 ( <mark>备注</mark> : | [底价:3000;击 | ]] 起订量: | :26.5吨;最小i | 差增值:26.5吨; ) |    |  |
| 0  | * 报价人: |             | ② * 联系电话: |       |      |       |     |       |     |     |       |              | 确定            |      |     |                                   |   | 添加   (                  | 山删除        | 🔒 保存报   | 酚          |              |    |  |
|    | 品名     | 规格/等级       | 包装方式 数量单位 | 数量    | 销售公式 | 公式参数值 | 计价期 | 计价单位  | 币别  | 税码  | 税率(%) | 支货点          | 运输方式          | 提货方式 | 提货期 | 备注                                |   | * 报价数量                  | * 单价/参数    | 值(;     | 金額(含税)     | 1 目的地 (港)    | 备注 |  |
| 1  | 飞庆     | 细灰          | PĘ        | 265   |      |       |     | 元吨    | RMB | N13 | 3%    | 永盛科技<br>有限公司 | 水路            | 自提   |     | 【應价:300<br>小起订量:26<br>最小递增值<br>吨; | 1 | 265.00                  | 3001.      |         | 795265     | 杭州           | 测试 |  |
| 2  | 飞友     | CFB锅炉飞<br>灰 | 暁         | 132.5 |      |       |     | 元吨    | RMP | N13 | 13%   | 永盛科技<br>有限公司 | 公路            | 自提   |     | 【庑价:280<br>小起订量:26<br>最小递增值<br>吨; |   |                         |            |         |            |              |    |  |
| 3  | 飞灰     | 水煤浆锅炉       | 暁         | 318   |      |       |     | -Diff | RMB | N13 | 13%   | 永盛科技<br>有限公司 | 水路            | 自提   |     | 【底价:200<br>小起订量:26<br>最小递增值<br>吨; |   |                         |            |         |            |              |    |  |
|    |        |             |           | -     | -    |       | /   |       | -   | _   | _     | _            | _             | _    | -   | •                                 |   |                         |            |         |            |              |    |  |
|    |        |             |           |       |      | 提交报价  |     |       |     |     |       |              |               |      |     |                                   |   |                         |            |         | 2          | 本轮不参与        |    |  |

(5) 撤销报价:提交报价后,在截止时间前,如需求对报价进行修改,可进入报价页面, 点击页面下方【撤销报价】完成报价撤销,方可进行数据修改及再次提交(请勿在最后 时刻操作,以免截止影响正常竞价)。

| 上传 | 附件     |             |      |      |       |      |       |     |      |     |     |       |              |       |      |     |                                   |    |                       |              |             |              |    |  |
|----|--------|-------------|------|------|-------|------|-------|-----|------|-----|-----|-------|--------------|-------|------|-----|-----------------------------------|----|-----------------------|--------------|-------------|--------------|----|--|
| 2  | 称      |             |      |      |       |      | 大小    |     | 类型   |     |     | 修改    | B            | 专盛控股集 |      |     |                                   |    |                       |              |             |              |    |  |
|    |        |             |      |      |       |      |       |     |      |     |     |       |              |       |      |     |                                   |    |                       |              |             |              |    |  |
| 物料 | 列表     |             |      |      |       |      |       |     |      |     |     |       | Y            | 撤销成功! |      |     |                                   | 报价 | 明细 ( <mark>备注:</mark> | 【底价:2800;最小起 | 订量:26.5吨;最小 | 递增值:26.5吨; ) |    |  |
| ٢  | * 报价人: |             | 0*   |      |       |      |       |     |      |     |     |       |              | 确定    |      |     |                                   | *  | 添加   心                | 1959   🕞 6   |             |              |    |  |
|    | 品名     | 规格/等级       | 包装方式 | 数量单位 | 数量    | 销售公式 | 公式参数值 | 计价期 | 计价单位 | 币别  | 税码  | 税率(%) | 发货点          | 运输方式  | 提货方式 | 提货期 | 备注                                |    | * 报价数量                | * 单价/参数值(;   | 金額(含税)      | * 目的地 (港)    | 备注 |  |
| 1  | 飞灰     | 细灰          |      | υų   | 265   |      |       |     | 元/吨  | RMB | N13 | 13%   | 永盛科技<br>有限公司 | 水路    | 自提   |     | 【底价:300<br>小起订量:26<br>最小递增值       | 1  | 26.500                | 2801.00      | 74226.5     | 杭州           | 测试 |  |
| 2  | 飞庆     | CFB锅炉飞<br>灰 |      | 吨    | 132.5 |      |       |     | 元/吨  | RMB | N13 | 13%   | 永盛科技<br>有限公司 | 公路    | 自提   |     | 【應价:280<br>小起订量:26<br>最小递增值<br>吨: |    |                       |              |             |              |    |  |
| 3  | 飞灰     | 水煤浆锅炉<br>飞灰 |      | 0Ę   | 318   |      |       |     | 元/吨  | RMB | N13 | 13%   | 永盛科技<br>有限公司 | 水路    | 自提   |     | 【庶价:200<br>小起订量:26<br>最小递增值<br>吨; |    |                       |              |             |              |    |  |
| -  |        |             |      |      | -     |      |       |     | _    |     |     | -     | _            |       |      | -   | •                                 |    |                       |              |             |              |    |  |
|    |        |             |      |      |       |      |       |     |      |     | 1   |       |              |       |      |     |                                   |    |                       |              |             |              |    |  |

(6) 报价确认:提交报价后,在电商平台→销售中心中查询,注意[是否报价]为"是"

<mark>示报价有效</mark>,否则请在截止时间前,提交报价。

浙江荣盛控股集团 3 电商平台 首页 采购中心 销售中心 订单中心 行情中心 公告 信息查询 帮助中心 会员中心 张三 🗢 状态: 进行中 已结束 业务类型: 销售 预估数量竞价 固定价格报量 定档定价报量 定量定价参与 确定公式报量 阶梯报量报价 选择时间: 近一周 近一个月 近三个月 内容搜索: 请输入您要搜索的内容 已选条件: 已结束 清空已选条件 销售组织 业务类型 销售项目标题 询价轮次 是否报价 截止时间 荣盛控股 阶梯报量报价 【邀请报价】20230504阶梯保量报价内部测试 第1次 2023-05-25 11:40 是

```
首页 上一页 1 下一页 共1页 到第页 确定
```

▲ 浙江草成校船隹团

也可在电商平台→信息查询中查询,注意状态为已提交方有效。

| MOSHENG 新江荣的                   | 蓝控股集团                             | 电商平台 首页   | 采购中心           | > 销售中心              | 订单中心           | 行 <mark>情中心</mark> | 公告   | 信息查询 | 帮助中心 | 会员中心 | 张三 🛜  |                  |                  |
|--------------------------------|-----------------------------------|-----------|----------------|---------------------|----------------|--------------------|------|------|------|------|-------|------------------|------------------|
| 业务类别:采购<br>选择时间:不吸<br>已选条件: 销售 | 销售<br>近一周 近一个月 近三个<br>报价记录 清空已选条件 | 月 近半年 近一年 | 信息类型:<br>内容搜索: | 项目需求 报价<br>请输入您要搜索的 | <b>己录</b> 成交通知 | 1 未成交通知            | Q    | ĺ.   |      |      |       |                  |                  |
| 业务类别                           | 项目类型                              |           | 组织             |                     |                |                    | 项目名称 | Я    |      |      | 业务类型  | 日期               | 截止时间             |
| 销售                             | 报价记录                              | 荣盛控股      |                | 1                   | 已提交 20230504   | 4阶梯保量报价P           | 可部测试 |      |      | 阶    | 梯报量报价 | 2023-05-25 11:38 | 2023-05-25 11:40 |

首页 上一页 1 下一页 共1页 到第 页 确定

点击具体行,可查看相应的报价记录数据(见下图)。 【备注】为"已提交"的才是报 价成功的数据。

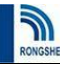

## 浙江荣盛控股集团

新江荣盛控股集团

电荷平台 首页 采购中心 销售中心 订单中心 行情中心 公告 信息查询 帮助中心 会员中心 张三。

|    |     |      |               |        |                  |                  |      |    | 20230304p | 川你下生 |       | 이까지되는 | .6  |      |    |       |      |      |       |     |      |
|----|-----|------|---------------|--------|------------------|------------------|------|----|-----------|------|-------|-------|-----|------|----|-------|------|------|-------|-----|------|
| 查询 | 结果  |      |               |        |                  |                  |      |    |           |      |       |       |     |      |    |       |      |      |       |     |      |
|    |     | (    | 项             | 目信息    |                  |                  |      |    |           |      |       |       |     | 供方信息 |    |       |      |      |       |     |      |
|    | 备注  | 销售组织 | 标段名           | 业务类型   | 发布时间             | 截止时间             | 竞拍轮次 | 品名 | 规格/等级     | 包装方式 | 发货点   | 提货方式  | 提货期 | 到货区域 | 船型 | 发布数量  | 含税单价 | 销售公式 | 公式参数值 | 计价期 | 数量单位 |
| 1  | 已提交 | 荣盛控股 | 20230504阶梯保量报 | 阶梯报量报价 | 2023-05-24 16:16 | 2023-05-25 11:40 | 第1次  | 飞灰 | 细灰        |      | 永盛科技有 | 自提    |     |      |    | 265   | 0    |      |       |     | 曉    |
| 2  | 已提交 | 荣盛控股 | 20230504阶梯保量报 | 阶梯报量报价 | 2023-05-24 16:16 | 2023-05-25 11:40 | 第1次  | 飞灰 | CFB锅炉飞灰   |      | 永盛科技有 | 自提    |     |      |    | 132.5 | 0    |      |       |     | 暁    |

# 七、订单中心

| 系统            |      |            |                   |                                |           |        |        | 荣盛石化股份有限 |
|---------------|------|------------|-------------------|--------------------------------|-----------|--------|--------|----------|
| £ <i>li</i> t | 订单提报 | 🕒 基本信息填写   | (请先填写书面合同号后点击 "获明 | 双信息"按钮) <b>需先确认有当月可下达销售计划量</b> | 开单申请当日有效! |        |        |          |
| Ŧ单            | 订单查询 | 书面合同号: 选择( | 输入) 书面合同号         |                                |           |        |        | ▼ 获取信息   |
| 南<br>;        |      | 订单日期       |                   | 提货方式                           | •         | 定价模式   |        |          |
|               |      | 业务员        |                   | 客商联系人                          |           | 客商联系方式 |        |          |
|               |      | □ 地址待定     | 收货区域              |                                |           |        | 收货联系人  |          |
|               |      | 详细收货地址     |                   |                                |           | 常用地址   | 收货联系方式 |          |

# (一) 功能介绍

该页面目前暂时开放荣盛集团物流系统链接及网上开单(订单提报、订单查询)功能模 块。

# (二) 操作说明

网站链接:与电商平台相关的业务系统链接,目前已开发物流系统网址链接;

网上开单:用于授权客户账号填报订单及已填报订单信息查询,具体操作说明见网上开 单模块下操作说明。

#### 第 20 页 共 27 页

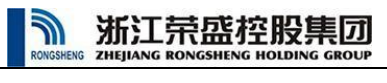

# 八、公告

# (一) 功能介绍

公告显示平台发布的采购预告、销售预告、系统通知等信息,点击某行公告可查看详情;

| 新江市留站<br>zhejiang Rongsheng                                                                         |                                                    | 顶 采购中心 销售中心 订 <sup>;</sup>         | 单中心 行情中心 <mark>公</mark> 律 | 書帮助中心 | 登录 |                                                          |
|----------------------------------------------------------------------------------------------------|----------------------------------------------------|------------------------------------|---------------------------|-------|----|----------------------------------------------------------|
| 信息类型:采购预告 竞选择时间:不限 近一,能                                                                             | 拍预告 <mark>系统通知</mark> 物流预告<br>19 近一个月 近三个月 近半年 近一年 | 发布组织:荣盛石化浙石化 中<br>内容搜索: 请输入您要搜索的内容 | 中金石化                      | Q     |    |                                                          |
|                                                                                                    |                                                    |                                    |                           |       |    |                                                          |
| 已选条件: 系统通知 :<br>公告关型                                                                                | 青空已选条件                                             |                                    | 标题                        |       |    | 时间                                                       |
| 已选条件: <u>系统通知</u><br>公告关型<br>系统通知                                                                   | 青空已选条件<br>最新 浙江荣盛控股集团!                             | 电商平台隐私条款                           | 标题                        |       |    | 时间<br>2022-10-26 00:                                     |
| <ul> <li>已选条件: 系统通知</li> <li>公告关型</li> <li>系统通知</li> <li>系统通知</li> </ul>                            | 育空已选条件                                             | 电筒平台隐私会数<br>操作帮助手册                 | 标题                        |       |    | 時前<br>2022-10-26 00:<br>2022-08-18 00:                   |
| <ul> <li>C迭条件:系統通知</li> <li>公告美型</li> <li>系统通知</li> <li>系统通知</li> <li>系统通知</li> <li>系统通知</li> </ul> | <b>書空已迭条件</b><br>                                  | 电商平台隐私条数<br>操作帮助手册<br>操作帮助手册       | 标题                        |       |    | 时间<br>2022-10-26 00:<br>2022-08-18 00:<br>2022-08-18 00: |

# (二) 操作说明

1. 通知类,点击某行公告,可查看详情。详情中提供公告及相关附件下载;

| 信息类型:采购预告 <u>竞拍预告</u> 系统通知 :<br>选择时间:不良 近一周 近一个月 近三个<br>已选条件: <u>党</u> 拍预告 清空已透条件 | 物流预告 发布组织: 荣盛石化 浙石化 中金石化<br>月 近半年 近一年 內容搜索: 请输入您要搜索的内容 |                  |
|-----------------------------------------------------------------------------------|--------------------------------------------------------|------------------|
| 公告类型                                                                              | 标题                                                     | 时间               |
| 竞拍预告 最新                                                                           | 【预告】 2023年5月15日乙二醇电商竞拍                                 | 2023-05-13 09:35 |
| 竟拍预告 最新                                                                           | 【预告】 2023年5月11日三乙二醇电商完治                                | 2023-05-10 09:44 |
| 竟拍预告                                                                              | 【预告】 2023年5月9日丙烷电商売拍                                   | 2023-05-08 16:32 |
| 竞拍预告                                                                              | 【预告】 2023年5月9日碳十組芳烃电腐莠拍                                | 2023-05-08 15:30 |
| 竞拍预告                                                                              | 【预告】 2023年5月9日乙腈电商竞拍                                   | 2023-05-08 14:04 |
| 竞拍预告                                                                              | 【预告】 2023年5月10日苯甲醚电商竞拍                                 | 2023-05-08 14:04 |
| 竞拍预告                                                                              | 【预告】 2023年5月8日乙二醇电商竞拍                                  | 2023-05-08 08:41 |

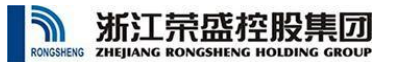

#### 2023年4月25日乙腈电商竞拍

发布时间: 2023/4/24 13:18:53 类型名称: 竞拍预告

【销售公司】浙江石油化工有限公司 【联系人员】周宁 【联系电话】0571-81955090 【竟价模式】固定价格报量 【竟价开始时间】2023-04-25 09:50

※※※※※※※
※※※※※※
※※※※※※
(1)工业用乙腈
【规格】纯度>99.9%
【等级】优等品
【提货方式】自提
【提货地点】上海金山逸丰石化液体库

※※※※※※※※意拍须知※※※※※※※※

- 一、竟拍人须是平台已注册并认证成功的用户,已按照要求交纳足额保证金,并拥有参与本次标的商品竟拍的合法资质与权限。
- 二、竟拍人在参与竟拍前请仔细阅读我司及平台发布的操作说明及各项规则。
- 三、意向参与竟拍客户请联系竟拍工作人员,竟拍工作人员指引客户开户认证。

#### 关于荣盛集团电商平台竞拍取消短信提醒的通知

| 发布时间: 2022/6/22 15:00:00 类型名称: | 系统通知 下载公告                                                                                         |                                                                                                   |             |    |
|--------------------------------|---------------------------------------------------------------------------------------------------|---------------------------------------------------------------------------------------------------|-------------|----|
|                                | 尊敬的各合作单位:<br>暂定于 2022 年 8 月 1 日<br>务相关短信提醒,采用微信2<br>平台"公众号并进行账号绑成<br>拍预告、竞拍开始、结束及中<br>公众号二维码见下图,1 | 起,停止荣盛集团电商平台销售竞拍<br>公众号消息推送。请提前关注"荣盛信儿<br>定,确保在短信通知停用后能收到产品<br>中选等相关提醒,以免影响您的工作。<br>功能及绑定详细说明见附件。 | 业<br>息<br>竞 |    |
|                                | 附件名称                                                                                              | 附件类型                                                                                              | 大小          | 操作 |
| 宋盛旧息半台公众亏切能介绍及操作说明.pd          | זנ                                                                                                |                                                                                                   | /30.82 KB   | 下载 |

- 2. 公开询价的采购、销售项目公告,提供在线报名功能。具体操作如下:
  - (1) 打开公告项目详情,点击项目标题下方的【我要报名】

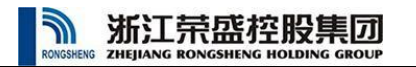

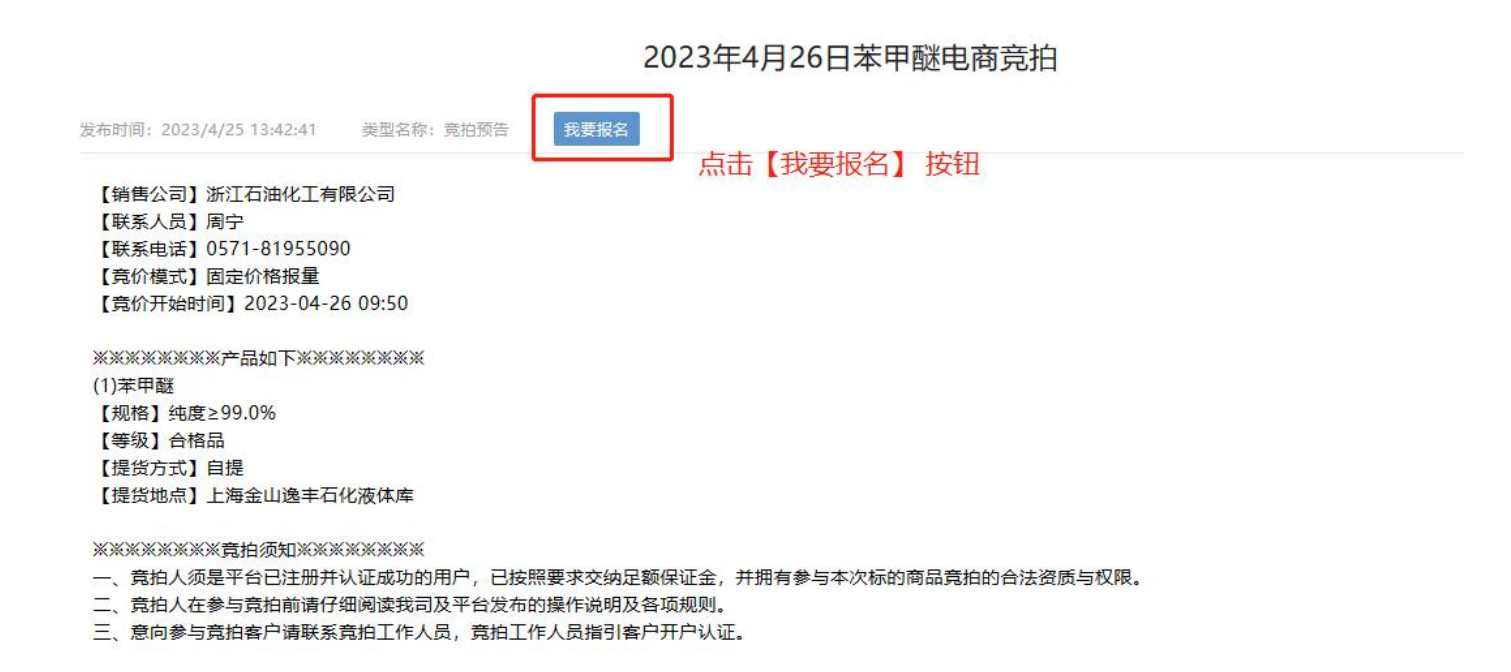

(2) 在报名页面填写报名信息,提交报名资料。

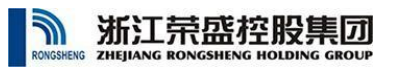

### 2023年4月26日苯甲醚电商竞拍

|                                                                                                    |                                                                                    | 10.510#       | 法印刷                     |                             |                            |                                              |
|----------------------------------------------------------------------------------------------------|------------------------------------------------------------------------------------|---------------|-------------------------|-----------------------------|----------------------------|----------------------------------------------|
|                                                                                                    |                                                                                    | 报名操作          | 流性图                     |                             |                            |                                              |
|                                                                                                    |                                                                                    |               | 填写报名信息                  |                             |                            |                                              |
|                                                                                                    | 否                                                                                  | 1             |                         |                             |                            |                                              |
|                                                                                                    |                                                                                    |               |                         |                             |                            |                                              |
|                                                                                                    |                                                                                    |               | 确认报名信息                  |                             |                            | <b>`</b>                                     |
|                                                                                                    |                                                                                    |               |                         | 提父                          | 「毎来                        | )                                            |
|                                                                                                    |                                                                                    |               |                         |                             |                            |                                              |
| 1、已有账号,请先登录                                                                                                    | 平台。系统会自动获取当                                                                        | 前账号对应客商名      | 称、联系人、联系电               | 话。无需填写,可直接                  | 提交。                        |                                              |
| 2、拔名后,找万会根据                                                                                                    | 具体工作女排,尽快与巡                                                                        | 、联系。如放名截正     | <u>則</u> 木接到联系电话,       | 请主动联系我们,联系                  | 电话讲见公告                     |                                              |
| 初方广告                                                                                                    |                                                                                    |               |                         |                             |                            |                                              |
| 拔名信息                                                                                                    |                                                                                    |               |                         |                             |                            |                                              |
| 公司名称:                                                                                                    |                                                                                    |               |                         |                             |                            |                                              |
| 请输入公司名称                                                                                                    |                                                                                    |               |                         |                             |                            |                                              |
| 联系人:                                                                                                    |                                                                                    |               |                         |                             |                            |                                              |
| 请埴写联系人姓名                                                                                                    |                                                                                    |               |                         |                             |                            |                                              |
| 联系电话:                                                                                                    |                                                                                    |               |                         |                             |                            |                                              |
| 请填写联系人电话,便于联系                                                                                                    |                                                                                    |               |                         |                             |                            |                                              |
| 电子邮箱:                                                                                                    |                                                                                    |               |                         |                             |                            |                                              |
|                                                                                                    |                                                                                    |               |                         |                             |                            |                                              |
| 请填写电子邮箱地址,便于联系                                                                                                    |                                                                                    |               |                         |                             |                            |                                              |
| 请填写电子邮箱地址,便于联系                                                                                                    |                                                                                    | ( H++         |                         |                             |                            |                                              |
| 请值写电子邮箱地址,便于联系                                                                                                    |                                                                                    | 提交            |                         |                             |                            |                                              |
| 请填写电子邮箱地址,便于联系                                                                                                    |                                                                                    | 提交            |                         |                             |                            |                                              |
| 请道写电子邮箱地址,便于联系                                                                                                    |                                                                                    | 提交            |                         |                             |                            |                                              |
| <sup>请填写电子邮销地址,便于联系</sup><br>信息查询                                                                                                    |                                                                                    | 提交            |                         |                             |                            |                                              |
| 请道写电子邮箱地址,便于联系<br>信息查询                                                                                                    |                                                                                    | 提交            |                         |                             |                            |                                              |
| 请靖与电子邮销地址,便于联系 信息查询 C ⋒ ⊕ https://mall.rong-                                                                                                    | s <b>heng.com</b> /Home/InforSearch                                                | 提交            |                         |                             |                            | 信 住 庙                                        |
| ifigi与电子邮箱地址,便于联系<br>信息查询<br>こ ゐ 合 https://mail.rong-                                                                                                    | sheng.com/Home/InforSearch                                                         | 提交            |                         |                             |                            | ti₀ t= Te                                    |
| iğig与电子邮销地址,便于联系<br>信息查询<br>○ @ ♪ https://mall.rong-<br>新江完盛控股集                                                                                                    | sheng.com/Home/InforSearch                                                         | 提交 一          | 、 销售中心 订单               | 中心公告(信息查询                   | 会员中心 袁伟歹                   | ் ் ि<br>ป (杭州优时软件 ) 🐢                       |
| iğig与电子邮销地址,便于联系<br>信息查询<br>> C G ☆ https://mall.rong-<br>→ 新江完盛控股集<br>STHERIANG RONGSHENG HOLDING G                                                                                                    | sheng.com/Home/InforSearch                                                         | 提交<br>首页 采购中心 | • 销售中心 订单               | 中心 公告 信息查询                  | 会员中心 哀伟歹                   | ☆ 注 由                                        |
| i南山与电子邮箱地址,便于联系<br>信息查询<br>○ ゐ ≙ https://mail.rong-<br>新江完盛控股集<br>ZHEJIANG RONGSHENG HOLDING G                                                                                                    | sheng.com/Home/InforSearch                                                         | 提交 道页 采购中心    | 、 销售中心 订单               | 中心 公告 信息查询                  | 会员中心 哀伟环                   | ☆ ৫ @<br>到(杭州优时软件) 🐢                         |
| iğuiş电子邮箱地址,便于联系<br>信息查询<br>C A A https://mall.rong-<br>MIII 完盛控股集<br>STATE: CHELIANG RONGSHENG HOLDING G                                                                                                  | sheng.com/Home/InforSearch                                                         | 提交<br>首页 采购中心 | • 销售中心 订单               | 中心 公告 信息查询<br>请输入您要搜        | 1 会员中心 <b>袁伟</b> 列<br>称的内容 | <ul> <li>□ (杭州优时软件) <sup>40</sup></li> </ul> |
| iğ山与电子邮箱地址,便于联系<br>信息查询<br>○ @ https://mail.rong-<br>STIT完盛控股集<br>SHEJIANG RONGSHENG HOLDING G                                                                                                    | sheng.com/Home/InforSearch                                                         | 提交            | 4 销售中心 订单               | <b>中心 公告 信息查询</b><br>请输入您要搜 | <b>会员中心 袁伟</b> 列<br>翰讷容    | ☆ 注 @<br>1)(杭州优时软件) 🕫                        |
| 请填写电子邮箱地址,便于联系         信息查询         ℃ ゐ <                                                                                                    | sheng.com/Home/InforSearch                                                         | 援交<br>首页 采购中心 | • 销售中心 订单               | <b>中心 公告 信息查询</b><br>请输入您要搜 | <b>会员中心 袁伟歹</b><br>燕的内容    | ☆ だ                                          |
| <ul> <li>満填写电子邮箱地址,便于联系</li> <li></li></ul>                                                                                                    | sheng.com/Home/InforSearch                                                         | 提交<br>首页 采购中心 | 、 销售中心 订单               | 中心 公告 信息查询<br>诺帕入您要搜        | <b>会员中心 袁伟</b> 列<br>熱的内容   | ☆ ৫ @<br>1)(杭州优时软件)                          |
| 请填写电子邮箱地址,便于联系         信息查询         ○ 命 ☆ https://mall.rong-         > ご 命 ☆ https://mall.rong-         > 近前江完盛控股集         SHERG ZHERIANG RONGSHENG HOLDING G         ************************************ | sheng.com/Home/InforSearch<br>IIII 电商平台<br>ROUP 电商平台<br>SUI录 未中选记录<br>近三个月 近半年 近一年 | 提交<br>首页 采购中心 | • 销售中心 订单<br>件:: 清空已选条件 | 中心 公告 信息查询                  | <b>会员中心 袁伟歹</b><br>燕的内容    | ☆ だ ि<br>1) (杭州优时软件) 🐢                       |

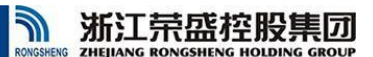

# (一) 功能介绍

该页面可查询某段时间内采购类和销售类的项目需求、报价记录、中选记录、未中选记录,点击明细行可查看详细信息;

# (二) 操作说明

- 1. 查询条件
  - (1) 业务类别:可选项为采购、销售,不选查询所有;
  - (2) 信息类型:可选项为项目需求、报价记录、中选记录、未中选记录,不选查询所有;

项目需求:平台发布的公开邀请或者指定邀请客商的采购项目需求或销售竞拍项目需求 信息;

报价记录: 注册会员填报的采购报价和销售竞价记录;

中选记录:采购报价和销售竞价中选记录;

未中选记录:最后一轮采购报价和销售竞价未中选记录;

(3) 选择时间: 查询项目发布的时间范围, 不选查询所有时间范围内数据;

(4) 搜索框: 可模糊查询项目名称中包含的内容;

## (三) 查询结果页面

1. 项目需求查询页面

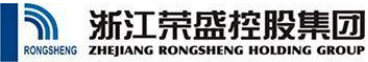

#### 4.20定档定价测试

|   |      |            | 项目信息   |                  |                    |      |        |       |      |     |      | 供方信息      |      |           |      |      |     |      |      |    | 1    | 股价信息 | Z  |    |     | **** | -   |
|---|------|------------|--------|------------------|--------------------|------|--------|-------|------|-----|------|-----------|------|-----------|------|------|-----|------|------|----|------|------|----|----|-----|------|-----|
|   | 销售组织 | 标段名        | 业务类型   | 发布时间             | 截止时间               | 竟拍轮次 | 品名     | 规格/等级 | 包装方式 | 发货点 | 提货方式 | 提货期       | 到货区域 | 船型        | 发布数量 | 含税单价 | 计价期 | 数量单位 | 计价单位 | 备注 | 报价日期 | 报量   | 报价 | 参与 | 目的地 | 克州状态 | 甲透音 |
| 1 | 浙石化  | 4.20定档定价测试 | 定档定价报量 | 2021-04-20 17:20 | 0 2021-05-04 00:00 | 篇1次  | 甲基叔丁基醚 | /合格品  | 散装   | 鱼山  | 白提   | 4.20-4.30 |      | 1000-2000 | 0    | 4111 |     | 吨    | 元    |    |      |      |    | ×  |     | 询价中  |     |
| 2 | 浙石化  | 4.20定档定价测试 | 定档定价报量 | 2021-04-20 17:20 | 0 2021-05-04 00:00 | 第1次  | 甲基叔丁基醚 | /合格品  | 散装   | 鱼山  | 白提   | 4.20-4.30 |      | 2000-3000 | 0    | 4091 |     | 吨    | 元    |    |      |      |    | ×  |     | 询价中  |     |
| 3 | 浙石化  | 4.20定档定价测试 | 定档定价报量 | 2021-04-20 17:20 | 0 2021-05-04 00:00 | 篇1次  | 甲基叔丁基醚 | /合格品  | 散装   | 鱼山  | 白提   | 4.20-4.30 |      | 3000-4000 | 0    | 4081 |     | 吨    | 元    |    |      |      |    | ×  |     | 询价中  |     |
| 4 | 浙石化  | 4.20定档定价测试 | 定档定价报量 | 2021-04-20 17:20 | 0 2021-05-04 00:00 | 第1次  | 甲基叔丁基醚 | /合格品  | 散装   | 鱼山  | 白授   | 4.20-4.30 |      | 4000-5000 | 0    | 4061 |     | 吨    | 元    |    |      |      |    | ×  |     | 询价中  |     |

# 2. 报价记录页面

| 业务类别: 采购 | )销售        |              | 信息类型:项目需   | 求 报价记录 成交通知 未成交通知     |        |                  |                  |
|----------|------------|--------------|------------|-----------------------|--------|------------------|------------------|
| 选择时间: 不限 | 近一周近一个月近   | 至二个月 近半年 近一年 | 内容搜索: 请输入结 | 及要搜索的内容 Q             |        |                  |                  |
| 已选条件: 报  | 价记录 清空已选条件 |              |            |                       |        |                  |                  |
|          |            |              |            |                       |        |                  |                  |
| 业务类别     | 项目类型       |              | 组织         | 项目名称                  | 业务类型   | 日期               | 截止时间             |
| 销售       | 报价记录       | 中金石化         |            | 已提交 20323年2月21日液氮单轮竟拍 | 阶梯报量报价 | 2023-02-21 10:25 | 2023-02-21 15:00 |
| 销售       | 报价记录       | 中金石化         |            | 已提交 20323年1月16日液氮单轮竟拍 | 阶梯报量报价 | 2023-01-16 10:06 | 2023-01-16 15:00 |
| 销售       | 报价记录       | 中金石化         |            | 已提交 2022年12月26日液氮单轮竟拍 | 阶梯报量报价 | 2022-12-26 11:01 | 2022-12-26 15:00 |
| 销售       | 报价记录       | 中金石化         |            | 已提交 2022年11月24日液氮单轮竟拍 | 阶梯报量报价 | 2022-11-24 10:52 | 2022-11-24 15:00 |
| 销售       | 报价记录       | 中金石化         |            | 已提交 2022年10月25日液氮电商竞拍 | 阶梯报量报价 | 2022-10-25 11:08 | 2022-10-25 15:00 |
| 销售       | 报价记录       | 中金石化         |            | 已提交 2022年9月26日液気单轮竞拍  | 阶梯报量报价 | 2022-09-26 10:10 | 2022-09-26 15:00 |
| 销售       | 报价记录       | 中金石化         |            | 已提交 2022年8月26日液氮单轮竞拍  | 阶梯报量报价 | 2022-08-26 10:27 | 2022-08-26 15:00 |
| 销售       | 报价记录       | 中金石化         |            | 已提交 2022.7.26液氮单轮竞拍   | 阶梯报量报价 | 2022-07-26 10:21 | 2022-07-26 15:00 |

报价记录列表中显示为报价并提交成功的数据,如未查询到相关数据,说明未填报或填报后提交失败, 请在报价详情页面尽快提交。

| 110                                                                                                    |                                                                                                    |                                                                                                    |                                            |                                                         |                                                                                                    |                               |                                |                                        |                                                |            |                 |                                                                                                    |      |     |      |                                                 |     |      |   |
|----------------------------------------------------------------------------------------------------|----------------------------------------------------------------------------------------------------|----------------------------------------------------------------------------------------------------|--------------------------------------------|---------------------------------------------------------|----------------------------------------------------------------------------------------------------|-------------------------------|--------------------------------|----------------------------------------|------------------------------------------------|------------|-----------------|----------------------------------------------------------------------------------------------------|------|-----|------|-------------------------------------------------|-----|------|---|
| 5404                                                                                                    |                                                                                                    |                                                                                                    |                                            |                                                         |                                                                                                    |                               |                                |                                        |                                                |            |                 |                                                                                                    |      |     |      |                                                 |     |      |   |
| 1208                                                                                                    | 1704                                                                                                    |                                                                                                    | 尽后退位日期                                     |                                                         | 第一次                                                                                                    |                               |                                | 25                                     | 二次                                             |            | 第               | 三次                                                                                                    |      | 第四次 |      |                                                 | 第五次 |      |   |
| C- 24401                                                                                                    | 59-12 14                                                                                                    |                                                                                                    | AR ALLER IVI LEADS                         | 报任                                                      | 价时间数量                                                                                                    | 报价金额                          | E HRt                          | 介时间                                    | 数量                                             | 报价金额       | 报价时间            | 数量 报价金额                                                                                                    | 报价时间 | 数量  | 报价金额 | 报价时间                                            | 数量  | 报价金额 | 服 |
| DFB210105                                                                                                    | 524 KERRY螺杆空压机                                                                                                    | 机油及配件                                                                                                    | 2021-01-19                                 | 202                                                     | 1-01-19 52                                                                                                    | 100                           |                                |                                        |                                                |            |                 |                                                                                                    |      |     |      |                                                 |     |      |   |
|                                                                                                    |                                                                                                    |                                                                                                    |                                            |                                                         |                                                                                                    |                               |                                |                                        |                                                |            |                 |                                                                                                    |      |     |      |                                                 |     |      |   |
| 1968X: [                                                                                                    | 全部                                                                                                    | ×                                                                                                    |                                            |                                                         |                                                                                                    |                               |                                |                                        |                                                |            |                 | 14 <b>2</b> 9                                                                                                    |      |     |      |                                                 |     |      |   |
| 1<br>19282: [<br>679682                                                                                                    | 全部                                                                                                    | > 向价信息                                                                                                    |                                            |                                                         |                                                                                                    |                               |                                |                                        |                                                |            | 报               | 价信息                                                                                                    |      |     |      |                                                 |     |      |   |
| 1<br>   9080: [<br>   609080                                                                                                    | 全部                                                                                                    | <ul> <li>         询价信息         現格     </li> </ul>                                                                                                    | 计量                                         | 数量                                                      | 报价时间                                                                                                    | 计量                            | 数量                             | 税率                                     | 市別                                             | 金額         | 援交货地            | 价信息 送达期                                                                                                    | 品牌   | 材质  |      | 产地厂家                                            | 服务承 | ž.   |   |
| A<br>(196数: [<br>(1)和6数<br>第1次                                                                                                    | 全部<br>品名<br>螺杆空压机油                                                                                                | ✓<br>询价信息<br>规格<br>KERRY 8# 20                                                                                                    | 计量                                         | 数量<br>14.0000                                           | <b>接价时间</b><br>2021-01-19 14:16:19                                                                                             | 计量                            | 数量<br>14                       | <del>税率</del><br>13                    | тБЯJ<br>RMB                                    | 金額         | 援<br>交货地        | 价信息<br>送达期<br>1900-01-01 00:00:00                                                                                       | 品牌   | 材质  |      | <b>产地厂家</b><br>开山                               | 服务承 | ¥.   |   |
| #<br>1796数: [<br> 1 <b>6716数</b><br>第1次<br>第1次                                                                                                    | 全部<br>晶名<br>螺杆空压机油<br>空气滤芯                                                                                        | ★<br>询价信息<br>現格<br>KERRY 8# 20<br>KLT800E-02                                                                                                    | 计量<br>桶<br>只                               | 数量<br>14.0000<br>16.0000                                | 展价时间<br>2021-01-19 14:16:19<br>2021-01-19 14:16:19                                                                             | 计量<br>桶<br>只                  | 数量<br>14<br>16                 | <del>税率</del><br>13<br>13              | тъян<br>RMB<br>RMB                             | 金额         | 报<br>交货地        | 的信急<br>送达期<br>1900-01-01 00:00:00<br>1900-01-01 00:00:00                                                                | 品牌   | 材质  |      | <b>产地厂家</b><br>开山<br>开山                         | 服务承 | iž   |   |
| t<br>(1) \$P\$致:[<br>()<br>(() \$P\$(数)<br>()<br>()<br>()<br>()<br>()<br>()<br>()<br>()<br>()<br>()<br>()<br>()<br>()                                                                                                    | 全部<br>晶名<br>緩杆空压机油<br>空气減芯<br>空气減芯                                                                                | 地分信息     現合     成名     に     に  | <mark>计量</mark><br>桶<br>只<br>只             | 数量<br>14.0000<br>16.0000<br>16.0000                     | <b>接价时间</b><br>2021-01-19 14:16:19<br>2021-01-19 14:16:19<br>2021-01-19 14:16:19                                               | 计量<br>桶<br>只<br>只             | 数量<br>14<br>16<br>16           | 税率<br>13<br>13<br>13                   | тБЯІ<br>RMB<br>RMB<br>RMB                      | 金额         | 报<br>交货地        | h/信急<br>送达明<br>1900-01-01 00:00 00<br>1900-01-01 00:00 00<br>1900-01-01 00:00 00                                        | 品牌   | 材质  |      | <b>产地厂家</b><br>开山<br>开山<br>开山                   | 服务承 | ž    |   |
| <ul> <li>(前轮数:</li> <li>(前轮数)</li> <li>(前轮数)</li> <li>(前轮数)</li> <li>(前</li> <li>(前)</li> <li>(前</li> <li>(前</li> <li>(i)</li> <li>(i)</li></ul> | 全部       最名       爆杆空圧机油       空气漆芯       空气漆芯       油汚分离器(曲分芯)                                                   | ・<br>適价信息<br>現格<br>KERRY 8# 20<br>KLT800E-02<br>KLC800E-02<br>53770431247                                                                                                    | <mark>计量</mark><br>桶<br>只<br>只<br>套        | 数量<br>14.0000<br>16.0000<br>16.0000<br>2.0000           | <b>接份时间</b><br>2021-01-19 14.16.19<br>2021-01-19 14.16.19<br>2021-01-19 14.16.19<br>2021-01-19 14.16.19<br>2021-01-19 14.16.19 | <b>计量</b><br>桶<br>只<br>只<br>春 | 数量<br>14<br>16<br>16<br>2      | 税率<br>13<br>13<br>13<br>13<br>13       | TD991<br>RMB<br>RMB<br>RMB<br>RMB              | <b>金</b> 級 | 报<br>交货地        | htiata<br>・ 送达期<br>1900-01-01 00:000<br>1900-01-01 00:000<br>1900-01-01 00:000<br>1900-01-01 00:000                     | 品牌   | 材质  |      | <b>产地厂家</b><br>开山<br>开山<br>开山<br>开山<br>开山       | 服务承 | 诺    |   |
| t<br>(介轮数:<br>(<br>(介轮数)<br>第1次<br>第1次<br>第1次<br>第1次<br>第1次                                                                                                    | 全部           最名           銀杆至圧机油           空气減ぶ           空气減ぶ           油汽分离器(曲分ぶ)           空气減ぶ           空气減ぶ | ・     ・     ・     ・     ・     ・     ・     ・     ・     ・     ・     ・     に     に     に     に     に     に     に     い     に     に     い     に     い     に     い     に     い     に     い     に     い     い | <mark>计量</mark> 桶<br>桶<br>只<br>只<br>套<br>套 | 数量<br>14.0000<br>16.0000<br>16.0000<br>2.0000<br>2.0000 | 接份封向<br>2021-01-19 14:16:19<br>2021-01-19 14:16:19<br>2021-01-19 14:16:19<br>2021-01-19 14:16:19<br>2021-01-19 14:16:19        | 计量<br>桶<br>只<br>只<br>套<br>套   | 数量<br>14<br>16<br>16<br>2<br>2 | 税率<br>13<br>13<br>13<br>13<br>13<br>13 | TD99<br>RMB<br>RMB<br>RMB<br>RMB<br>RMB<br>RMB | <b>金</b> 級 | <b>报</b><br>交货地 | hread // 1990-01-01 00 0000<br>1990-01-01 00 00 00<br>1990-01-01 00 00 00<br>1990-01-01 00 00 00<br>1990-01-01 00 00 00 | 品牌   | 材质  |      | <b>产地厂家</b><br>开山<br>开山<br>开山<br>开山<br>开山<br>开山 | 服务承 | 诸    |   |

|   |     |      |               |        |                  |                  |      | 려  | <mark>是交</mark> 20323 | 8年1月1 | 6日液 | 氮单软  | 院拍                |      |    |      |      |        |      |        |      |      |          |
|---|-----|------|---------------|--------|------------------|------------------|------|----|-----------------------|-------|-----|------|-------------------|------|----|------|------|--------|------|--------|------|------|----------|
| 查 | 甸结果 |      |               |        |                  |                  |      |    |                       |       |     |      |                   |      |    |      |      |        |      |        |      |      |          |
|   |     |      | 顷             | 目信息    |                  |                  |      |    |                       |       |     |      | 供方信               | 2    |    |      |      |        |      |        |      |      |          |
|   | 备注  | 销售组织 | 标段名           | 业务类型   | 发布时间             | 截止时间             | 竞拍轮次 | 品名 | 规格/等级                 | 包装方式  | 发货点 | 提货方式 | 提货期               | 到货区域 | 船型 | 发布数量 | 含税单价 | 销售公式   | 公式参数 | 计价期    | 数量单位 | 计价单位 | 备注       |
| 1 | 已提交 | 中金石化 | 20323年1月16日液氮 | 阶梯报量报价 | 2023-01-16 09:41 | 2023-01-16 15:00 | 第1次  | 液氮 | 高纯氮                   | 散装    | 中金  | 自提   | 2023.2.1-2023.2.2 |      | 2  | 425  | 0    | 客户自提公式 | α    | 计价周期为上 | , eq | 元    | 价格公式:【客户 |
|   |     |      |               |        |                  |                  |      |    |                       |       |     |      |                   |      |    |      |      |        |      |        |      |      |          |

# 3. 中选记录页面

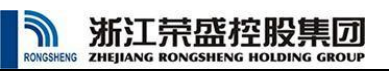

#### 20323年2月21日液氮单轮竞拍

| 查询结 | R     |      |     |      |                    |      |    |     |             |        |       |         |      |      |             |                              |    |         |    |     |            |               |             |
|-----|-------|------|-----|------|--------------------|------|----|-----|-------------|--------|-------|---------|------|------|-------------|------------------------------|----|---------|----|-----|------------|---------------|-------------|
|     |       |      |     |      |                    | 供方信息 |    |     |             |        |       |         |      |      |             | 报价信                          | 息  |         |    |     | *****      | <b>mat</b> 75 | of 75 Shell |
|     | 规格/等级 | 包装方式 | 发货点 | 提货方式 | 提货期                | 到货区域 | 船型 | 发布数 | <b>全税单价</b> | 销售公式   | 公式参数值 | 计价期     | 数量单位 | 计价单位 | 备注          | 报价日期                         | 报量 | 报价(参数值) | 参与 | 目的地 | 98/11/7/25 | 中选合           | PICCENT     |
| 1   | 高纯氮   | 散装   | 中金  | 自提   | 2023.3.1-2023.3.30 |      |    | 500 | 0           | 提货当月卓创 | α     | 上月26日至本 | PR.  | 元    | 价格公式: 【提货当月 | <u>1</u> 2023-02-21 10:25:22 | 50 | 参数值:0   | 4  | 杭州  | 结束询价       | 成交            | 50          |

# 4. 未中选记录页面

#### 3.23日成品油定价 测试

|      |             | 项目信息     |                  |                  |       |      |              |      |     | 1    | 供方信息 |      |    |      |      |     |      |      |             | 1         | <b>股价信息</b> |    |     | **** | ****  |
|------|-------------|----------|------------------|------------------|-------|------|--------------|------|-----|------|------|------|----|------|------|-----|------|------|-------------|-----------|-------------|----|-----|------|-------|
| 销售组织 | 标段名         | 业务类型     | 发布时间             | 截止时间             | 竟拍轮次  | 品名   | 规格/等级        | 包装方式 | 发货点 | 提货方式 | 提货期  | 到货区域 | 船型 | 发布数量 | 含税单价 | 计价期 | 数量单位 | 计价单位 | 备注          | 报价日期      | 报量          | 服价 | 与目的 | 克田秋海 | ; 甲透音 |
| 浙石化  | 3.23日成品油定价测 | 1 固定价格报量 | 2021-03-23 14:40 | 2021-04-06 00:00 | ) 第1次 | 车用汽油 | 92号 国VIA/合格品 | 散装   | 舟山  | 自提   |      |      |    | 0    | 6000 |     | 嗼    | 元    | /3.23-3.30/ | 2021-03-2 | 1000        |    |     | 结束询你 | 未中选   |
| 浙石化  | 3.23日成品油定价测 | 國定价格报量   | 2021-03-23 14:40 | 2021-04-06 00:00 | ) 第1次 | 车用汽油 | 95号 国VIA/合格品 | 散装   | 舟山  | 自提   |      |      |    | 0    | 7000 |     | eq.  | 元    | /3.23-3.30/ | 2021-03-2 | 2000        |    |     | 结束询( | 未中选   |
| 浙石化  | 3.23日成品油定价测 | ) 固定价格报量 | 2021-03-23 14:40 | 2021-04-06 00:00 | ) 第1次 | 车用汽油 | 98号 国VIA/合格品 | 散装   | 舟山  | 自提   |      |      |    | 0    | 8000 |     | 鸣    | 元    | /3.23-3.30/ | 2021-03-2 | 0           |    |     | 结束询你 | 未中选   |